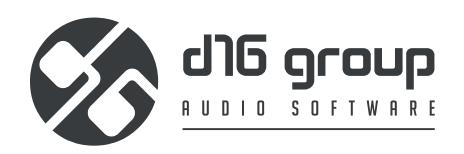

# **Nithonat 2** DRUM MACHINE

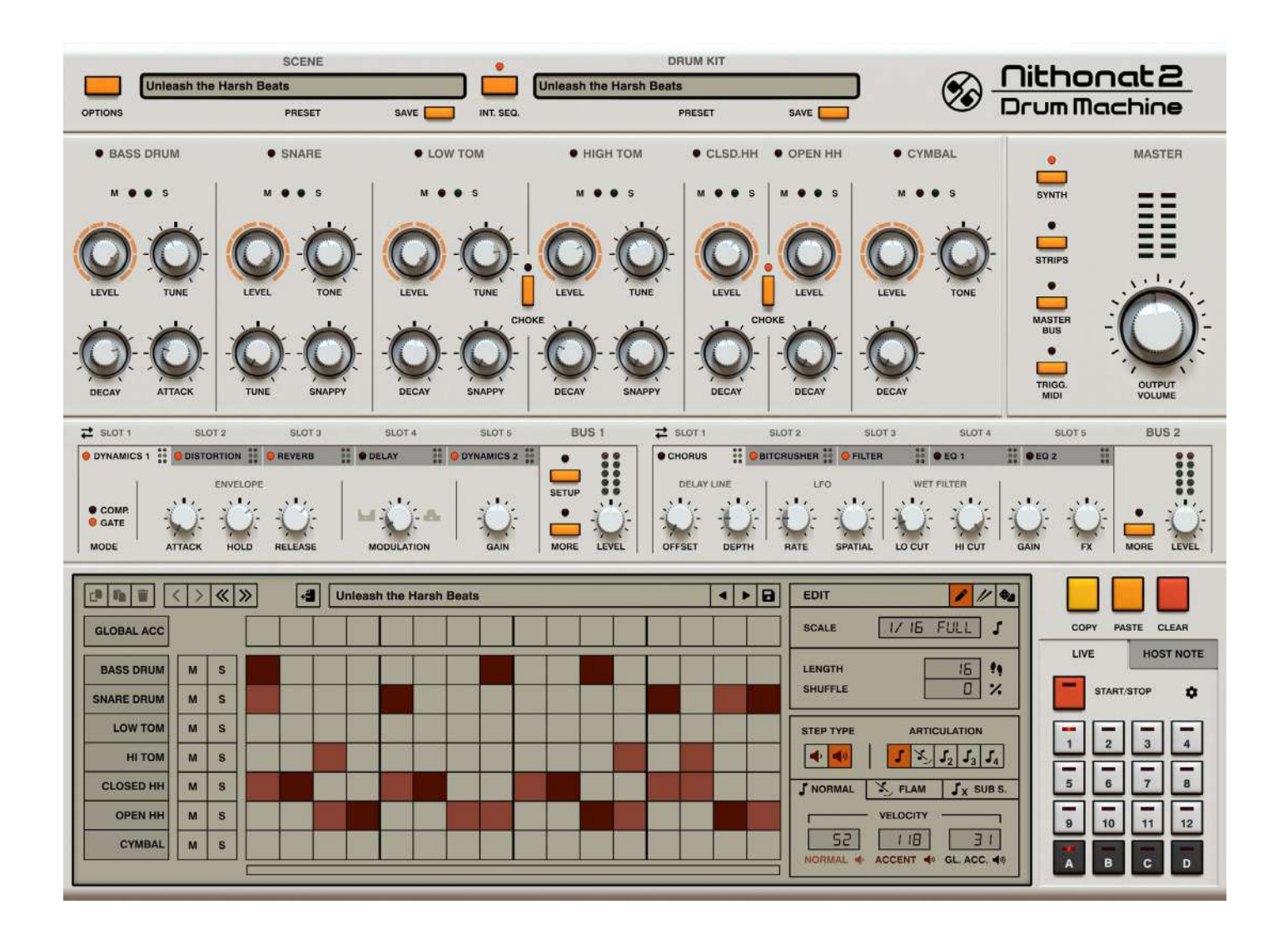

# **User Manual**

# Requirements

Software and hardware requirements:

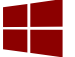

Windows PC

OS versionWindows 7 or newerCPUIntel x86 / AMD x86SoftwareVST2 / VST3 / AAX compatible host application (32bit or 64bit)

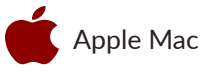

OS versionOS X 10.13 or newerCPUIntel x86 / Apple SiliconRAM8 GB (16 GB Recommended)SoftwareAU / VST2 / VST3 / AAX compatible host application (64bit!)

Hardware requirements / recommendations are based on estimates performed on available computers at D16 Group HQ, and therefore cannot cover all possible configurations available on the market. CPU usage may vary widely depending on the manner in which the product is used. Factors that may contribute to variance in CPU usage include particular patch and its complexity, the global quality setting, project sample rate. In order to form a better understanding of how a plug-in will behave within your current setup, we highly recommend downloading the demo and giving it a try.

# **Preliminary information**

This chapter contains general advice for using the plug-in's interface.

#### To do a right-click on macOS with single button mouse:

Either click your mouse while holding the CTRL key on your keyboard or use two fingers on your touchpad.

#### Checking the value of a parameter

Right-click on any parameter to check its value in its context menu:

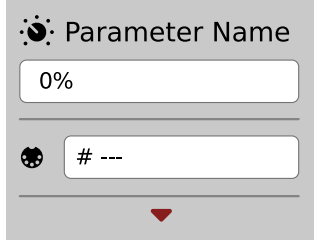

A parameter's context menu

Note: It's currently not possible to enter a precise value in the input box; it's just to check the value.

#### Fine-tuning continuous parameters

Tweak a control (knob) while holding the CTRL key (on Windows) or Apple CMD key (on macOS) - this will make the tweaking more precise while moving the mouse pointer up and down.

#### Double-click to reset a continuous parameter's value

Double-clicking on a parameter restores its value to the initial state, either default (right after loading the plug-in / loading it along with a project file) or from the most recently loaded preset.

#### **Enabling parameters for automation**

**Nithonat 2** has thousands of sound parameters and VST/AU/AAX host automation allows only a handful of automatable parameters so **by default all parameters are disabled for automation**.

Using the parameter's context menu (described above), you can enable automation for any parameters you wish to control externally:

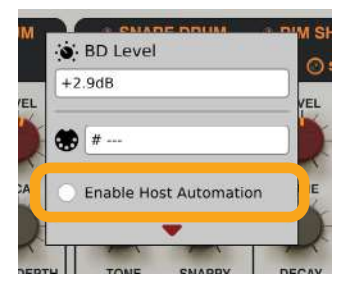

Enabling a parameter for automation

# Interface overview

|               | SCENE                  |                      | DRUM KIT                  |                               | Oitbooot 2           |
|---------------|------------------------|----------------------|---------------------------|-------------------------------|----------------------|
| Unleash the   | Harsh Beats            |                      | Unleash the Harsh Beats   | save 🔽                        | DrumMachine          |
| or nois       | Photo                  |                      | T HEART                   | une 🔛                         |                      |
| BASS DRUM     | • SNARE                | LOW TOM              | HIGH TOM     CLSD.HH      | OPEN HH     CYMBAL            | MASTER               |
| M             | M • • 5                | M                    | M                         | M                             | SYNTH                |
|               |                        |                      |                           |                               | · ==                 |
| 0.0           | $O \cdot O$            | 0-0-                 |                           | 0000                          |                      |
| LEVEL TUNE    | LEVEL TONE             | LEVEL TIME           | LEVEL TUNE LEVEL          |                               | • <u>Selec</u>       |
|               |                        | CH                   | IOKE CH                   | OKE                           | MASTER :             |
| 00            | 00                     | 00                   |                           |                               |                      |
|               |                        |                      |                           |                               | TRIGG OUTPUT         |
| DECAY ATTACK  | TUNE SNAPPY            | DECAY SNAPPY         | DECAY SNAPPY DECAY        | DECAY DECAY                   | MIDI VOLUME          |
|               | ra slot a              | SLOT 4 SLOT 5        | BUS 1 🛱 stor 1            | SLOT 2 SLOT 2 SLOT 4          | SLOTS BUS 2          |
| OVNAMICS 1    | ATION 👬 🧐 REVERO 👬 🗣 t | DELAY 👯 O DYNAMICS 2 | CHORUS 2                  | NTCRUSHER 👬 🧿 PILTER 👬 🖲 EO 1 | ii eraz ii           |
| • COMP        | ENVELOPE               | Sec. 34.             | SETUP DELAY LINE          | LFO WET FILTER                | 34. 34. 36.          |
| GATE          | Q: Q:                  |                      |                           |                               |                      |
| MODE ATTACK   | HOLD RELEASE           | CODULATION GAIN      | MORE LEVEL   OFFSET DEPTH | RATE SPATIAL LO CUT HI CUT    | GAIN FX   MORE LEVEL |
| (1) 10 11 ( ) | « » Unieas             | sh the Harsh Beats   | 4 > 1                     |                               |                      |
| GLOBAL ACC    |                        |                      |                           | SCALE 1/ 15 FULL              | COPY PASTE CLEAR     |
|               |                        |                      |                           |                               | LIVE HOST NOTE       |
| SNARE ORUM    |                        |                      |                           | SHUFFLE                       | START/STOP           |
| LOW TOM       | s                      |                      |                           |                               |                      |
| HITOM         | 8                      |                      |                           |                               | 1234                 |
| CLOSED HH M   | s                      |                      |                           | J NORMAL X FLAM JY SU         | 5 6 7 8              |
| OPEN HH M     | 5                      |                      |                           | VELOCITY -                    |                      |
| CYMBAL M      | 5                      |                      |                           | S2 118 3                      |                      |
|               |                        |                      |                           | HOHMAL 4 ACCENT 4 GL. ACC.    | A B C D              |

After loading the plug-in into the host application, the Nithonat graphical interface will appear:

The Nithonat Graphical User Interface

**Nithonat's** interface is split into two main parts: the **Sound Control** section - responsible for controlling **Nithonat's** sound-generation options...

|                     | SCENE                  | <u> </u>             | Enders the street Barry                 | DRUM KIT             |                     | Nithonat 2         |
|---------------------|------------------------|----------------------|-----------------------------------------|----------------------|---------------------|--------------------|
| OPTIONS Unleasn the | PRESET                 | SAVE INT. SEQ.       | Unleasn the Harsh Bea                   | PRESET SAVE          |                     | Drum Machine       |
| BASS DRUM           | • SNARE                | LOW TOM              | • HIGH TOM                              | CLSD.HH      OPEN HH | • CYMBAL            | MASTER             |
| M • • 5             | M • • 5                | M • • 5              | M • • 5                                 | M M                  | M • • 5             | 5YNTH = =          |
| 0.0                 | O O                    | O O                  | O O                                     | 00                   |                     |                    |
| LEVEL TUNE          | LEVEL TONE             | LEVEL TUNE           | LEVEL TUNE                              | LEVEL LEVEL          | LEVEL TONE          |                    |
| $\dot{\frown}$      | $\sim$                 |                      |                                         | СНОКЕ                | $\dot{\frown}$      | MASTER -           |
| DECAY ATTACK        |                        | DECAY SNAPPY         | DECAY SNAPPY                            |                      | DECAY               | TRIGG. OUTPUT      |
| Z SLOT 1 SLOT       | T2 SLOT3               | SLOT 4 SLOT 5        | BUS 1 Z                                 | SLOT 1 SLOT 2        | SLOT 3 SLOT 4       | SLOT 5 BUS 2       |
| OVNAMICS 1          | RTION 👖 🤤 REVERB 🚺 🐠 I | DELAY 👯 🤤 DYNAMICS 2 | ••••••••••••••••••••••••••••••••••••••• |                      | FILTER ED 1         | • EQ 2             |
|                     | -{'½{'½-   ⊔           | 14'): a ('):         | SETUP                                   | ); + ; + ; + ; - ;   |                     | 00.00              |
| MODE ATTACK         | HOLD RELEASE           | MODULATION GAIN      | MORE LEVEL OF                           | FFBET DEPTH RATE BF  | ATIAL LO CUT HI CUT | GAIN FX MORE LEVEL |

The Sound Control section

... and the **Internal Sequencer** - responsible for editing / replaying patterns. Available only while **Int Seq** mode is enabled.

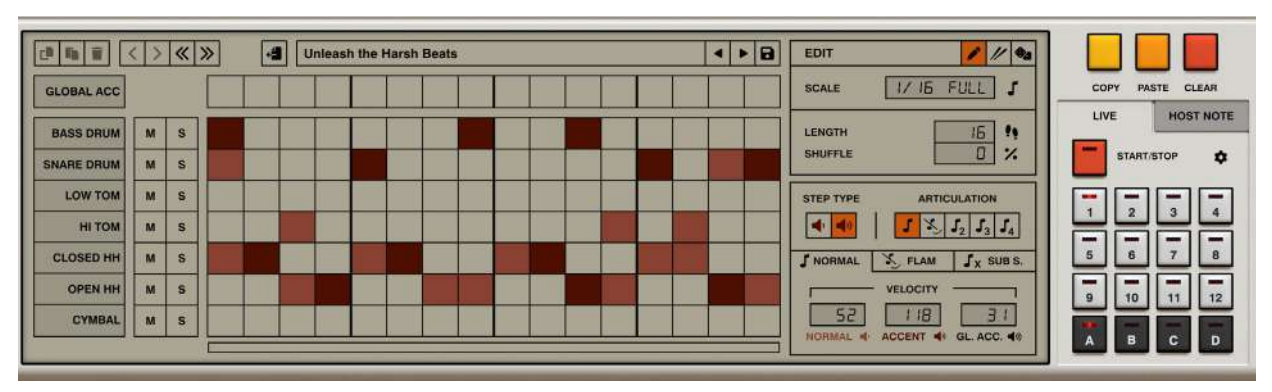

The Internal Sequencer

# The sound control section

This section is responsible for generating and processing sound.

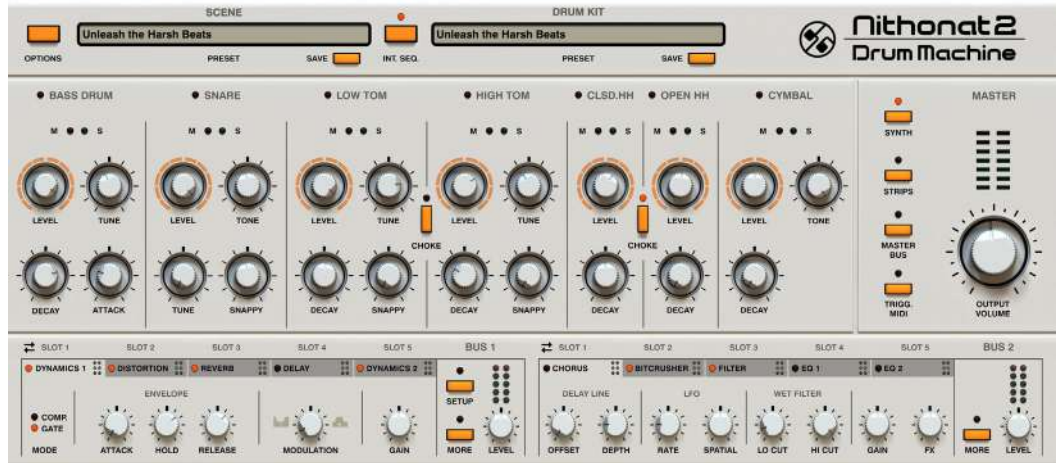

The Sound Control section

## **Preset browsers**

The top part of the **Sound Control** section contains the **Preset Management** subsections:

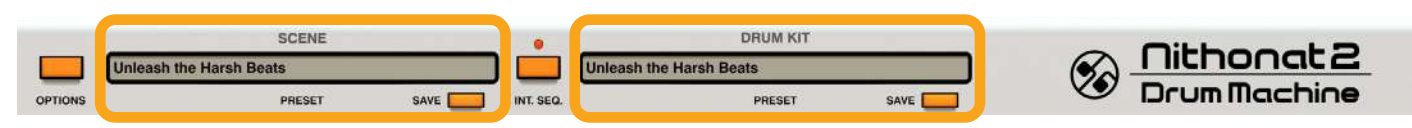

The Preset Management sections

There are two types of presets managed from here.

- The **Scene** presets section (to the left) A **Scene** holds information for much of the plug-in state, including sound parameters (in the **Sound Control** section), the state of **Int Seq** option and entire pattern storage (for internal **Sequencer**).
- The **Drum Kit** presets section (to the right) Covers only the sound parameters from the **Sound Control** section: parameters for all drum sounds, two effect **Buses** and **Master effects**.

Both subsections have the following controls:

- **Preset** display Opens a browser to load, save and manage presets (more on that in the **Preset Management** part of the manual).
- Save button Saves current sound settings as a new preset.

# Generating drum sounds

**Nithonat** is a drum machine comprising **7** synthesized percussion instruments (the **Synth** view). Each of the instruments has its own independent effect chain (**Strips** view) and can then be routed / sent to one of two **Bus** effects (in the bottom part of the **Sound Control** section) or directly onto the **Master** effect chain (**Master** view).

To switch between all available views in the Sound Control section, use the View selector:

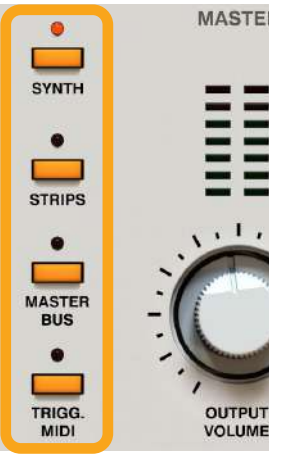

The View selector in the Sound Control section

The parameters for all **7** instruments are available in the **Synth** view:

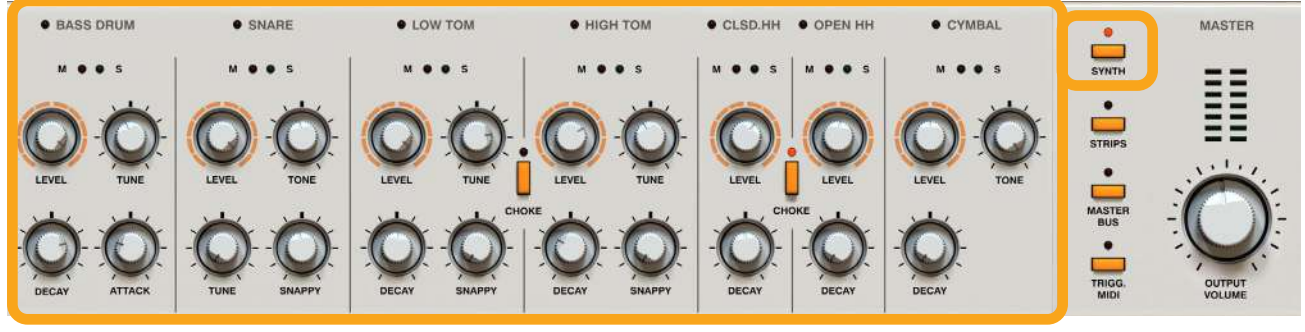

The Synth view

The parameters correspond with the following drum sounds:

- Bass drum
- Snare drum
- Low tom
- High tom
- Open hihat
- Closed hihat
- Cymbal

Each of these instruments have a common parameter:

Level - Volume level of each instrument.

And individual parameters:

- Bass drum:
  - Attack Volume of the initial click.
  - **Decay** Amplitude release time.
  - **Tune** Base frequency.
- Snare drum:
  - Snappy Crossfade between noisy and muddy sound.
  - **Tune** Base frequency.
  - **Tone** Noise's release time.
- Low tom, High tom:
  - **Tune** Base frequency.
  - **Decay** Amplitude release time.
  - Snappy Level of added noise for a tom sound
  - **Choke** Enables choke voice group for toms, where both instruments cut each other when enabled (when one instrument starts to play the other is muted)
- Open hihat, Closed hihat:
  - **Decay** Amplitude release time.
  - **Choke** Enables choke voice group for hihats, where both instruments cut each other when enabled (when one instrument starts to play the other is muted)
- Cymbal:
  - **Tone** Timbre.
  - **Decay** Amplitude release time.

#### Mute / solo LEDs

When **Nithonat** is playing, it is possible to turn individual instruments **On** or **Off** using the **Mute** / **Solo** LED switches; these stop the triggering of the instruments but allow the sounds to play until the end of the envelope. This stops a rapid cut in the sound, making the transition more natural.

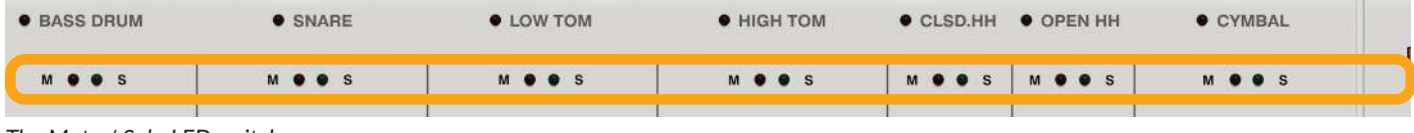

The Mute / Solo LED switches

#### Drum sounds activity

The LEDs next to each instrument's name light up when the instrument is triggered and starts to play:

| OBASS DRUM | • NARE  | о том   | • ІІСН ТОМ | •:LSD.HH • PEN HH | • CYMBAL |
|------------|---------|---------|------------|-------------------|----------|
| M • • s    | M 🛛 🖉 S | M • • s | M • • S    | M ● ● S   M ● ● S | M        |
|            |         |         |            |                   |          |

The activity LEDs

This way it's easier to be sure which drum instruments are engaged and when.

# Drum sounds' individual effect chains

Each of the **7** drum sounds has its own dedicated channel strip where it can be further processed through a dedicated chain of effects. To get access to the drum sounds' channel strips we need to switch to **Strips** view:

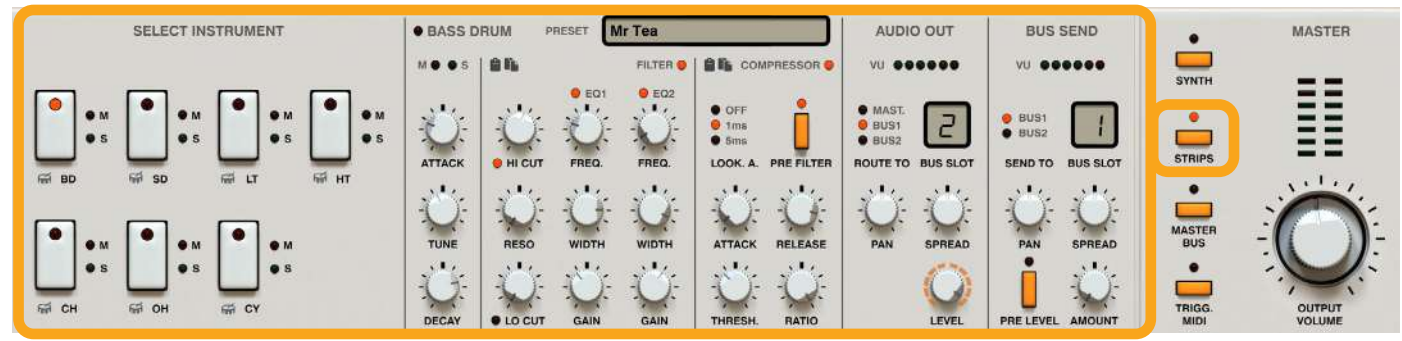

The Strips view

The Instrument Selector section allows us to select which instrument's channel strip we edit:

| SELECT INSTRUMENT                     | BASS DRUM PRESET Mr Tea              | AUDIO OUT BUS SEND                                                     | • MASTER              |
|---------------------------------------|--------------------------------------|------------------------------------------------------------------------|-----------------------|
|                                       |                                      | vu vu                                                                  | SYNTH -               |
|                                       | ATTACK                               | MAST.<br>BUS1<br>BUS2<br>ROUTE TO BUS SLOT<br>BUS2<br>SEND TO BUS SLOT | STRIPS                |
|                                       | TUNE RESO WIDTH WIDTH ATTACK RELEASE | PAN SPREAD PAN SPREAD                                                  | MASTER BUS            |
| ि • s • s • s<br>इसे CH इसे OH इसे CY |                                      |                                                                        | TRIGG. OUTPUT<br>WIDI |

The Instrument Selector section

Once an instrument is selected, we get access to its effect chain:

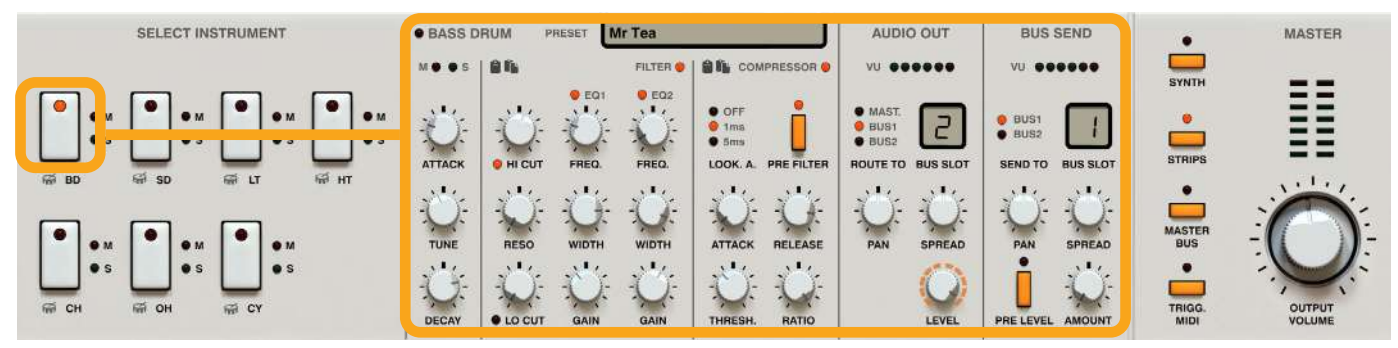

Selecting a Drum Sound's effect chain

#### Drum sound synth parameters

Each effect chain starts with the synth parameters from the **Synthesis** view, for ease of editing:

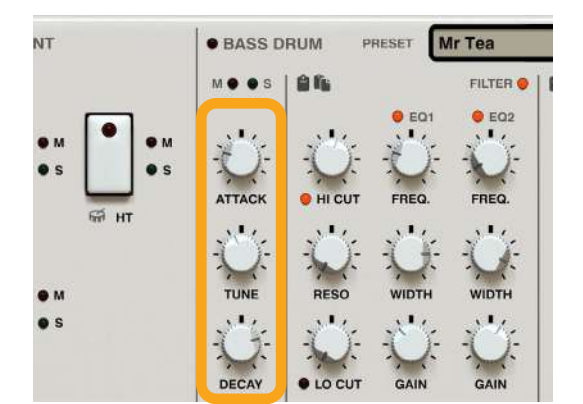

A drum sound's parameters

### Filter / EQ

Then, the drum sound goes into the Filter / EQ:

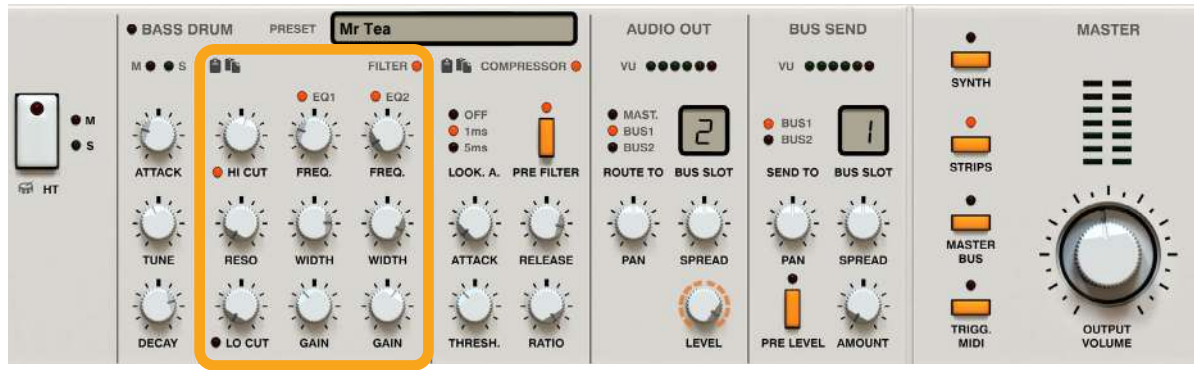

The Filter / EQ section

Which can be **Enabled** / **Disabled** using the toggle LED in the upper-right corner of the section:

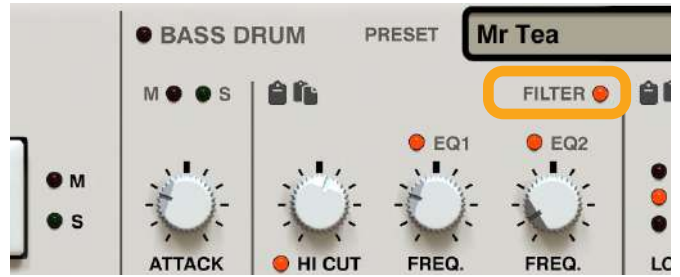

The LED to enable / disable the Filter / EQ

The first column of parameters controls Low Cut and High Cut filters with shared Resonance:

|                    | BASS D  | RUM P | RESET Mr Tea |                                                            | AUDIO OUT                                                                          | BUS SEND                                                                                                    | •                                                        |
|--------------------|---------|-------|--------------|------------------------------------------------------------|------------------------------------------------------------------------------------|----------------------------------------------------------------------------------------------------|----------------------------------------------------------|
|                    | M O O S | 96    | FILTER       |                                                            | vu                                                                                 | vu                                                                                                    | SYNTH                                                    |
| • M<br>• S<br># HT |         |       | FRED. FRED.  | OFF<br>Ins<br>Sms<br>LOCK. A. PRE FILTER<br>ATTACK RELEASE | MAST.<br>BUS1<br>BUS2<br>ROUTE TO BUS SLOT<br>CONTE TO BUS SLOT<br>SPREAD<br>LEVEL | BUS1     BUS2     SEND TO     BUS SLOT     D     PAN     SPREAD     D     D | STRIPS<br>STRIPS<br>MASTER<br>BUS<br>•<br>TRIGG,<br>MIDI |

The Low Cut / High Cut filters

- Hi Cut Sets the High Cut filter's frequency.
- **Resonance** Sets the level of emphasis for both **Low Cut** and **High Cut** filters.
- Low Cut Selects the Low Cut filter's frequency.

The two consecutive columns control a two-band Parametric EQ (one columns for each band):

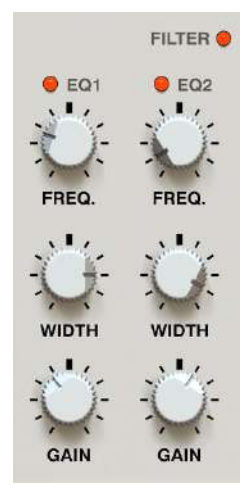

The parametric EQ

- EQ 1 / EQ 2 Enables / Disables the corresponding band.
- **Freq** Adjusts the center frequency of the band filter's peak.
- Width Broadens or narrows the frequency range of the band from 4 to 0.5 octaves.
- Gain Boosts or attenuates the amplitude of the band by up to +/- 24 dB.

#### Compressor

The Compressor section follows the Filter / EQ:

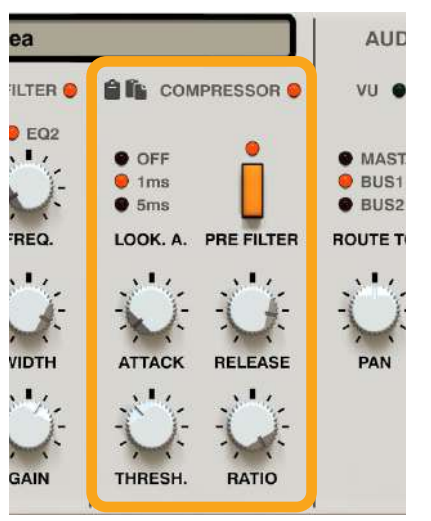

The Compressor section

A toggle LED in the upper-right corner of this section **Enables** or **Disables** the effect:

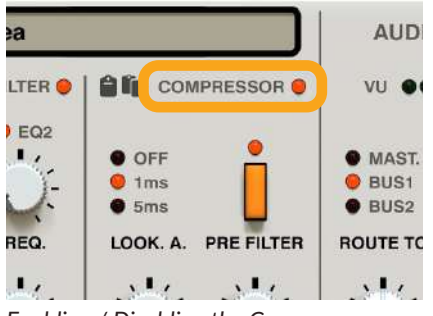

Enabling / Disabling the Compressor

The compressor is controlled by the following set of parameters:

- Look A. (Look ahead) Allows the compressor to "*see what's coming*", to better predict signal level changes and allow for precise peak detection at the cost of latency;
  - Off The option is disabled (no Look Ahead).
  - **1ms** 1 ms look ahead.
  - **5ms** 5 ms look ahead.
- **Pre Filter** If disabled, the sound is first processed by the **Filter / EQ** and then by the **Compressor**. If enabled, the sound is first processed by the **Compressor** and then by the **Filter / EQ**.
- Threshold Adjusts the amplitude detection threshold between 0 and -48 dB.
- Ratio Adjusts the compression ratio between 1:1 and 1:20.
- Attack Sets the attack time for the compressor's envelope between 1 and 500 ms.
- **Release** Sets the release time for the compressor's envelope between **1** and **500** ms.

### Signal routing

The two remaining sections, Audio Out and Bus Send, are responsible for redirecting the signal leaving the Strip:

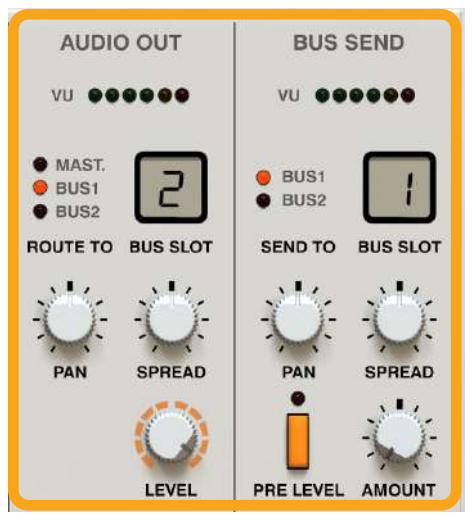

Routing the signal as it leaves the Strip

From the **Audio Out** section, we can decide where to direct the **Strip's** output; it can be routed to one of the **FX Buses** or directly to the **Master** effect chain.

The **Bus Send** section decides how much signal from **Audio Out** is sent to one of the two **FX Buses**, relative to the output **Level** set in **Audio Out** section - the principle is similar to mixer sends

#### Audio Out

Here, you'll find the following set of parameters:

- **Route To** The destination to which the signal is routed to;
  - Mast Master effect chain.
  - Bus 1 First FX Bus.
  - Bus 2 Second FX Bus.
- **Bus Slot** If the **Route To** parameter is set to one of the **Buses**, we can also decide at which **Bus Slot** the signal enters the **Bus** effect chain. Each **Bus** is a series of **5 effects** working in a chain so there are **5 slots** where the signal can enter. If we set the slot to **1**, then the signal is routed to the **first effect** in the chain and then further processed by the rest of the **Bus**. If **2**, then the signal is routed to the **second effect** (omitting the first one) then further processed by the rest of the **Bus** (by consecutive effects in the chain the 3<sup>rd</sup>, 4<sup>th</sup> and 5<sup>th</sup>).

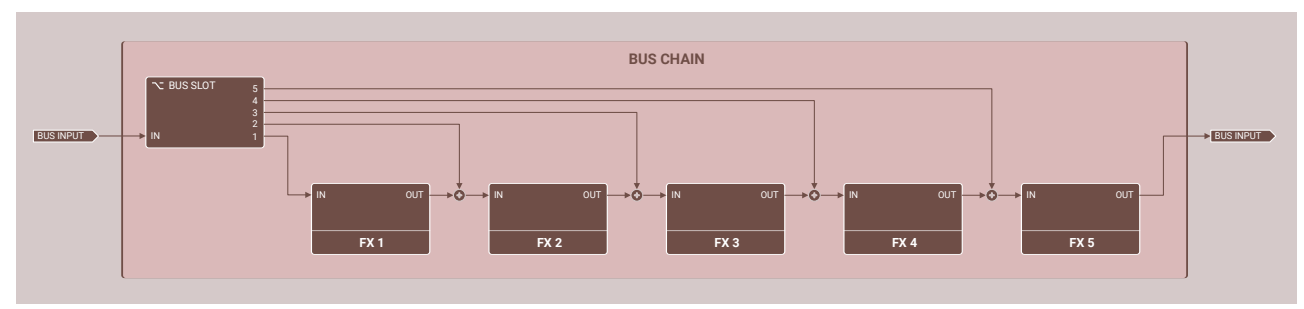

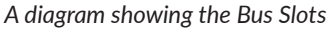

You can find more on Buses in the FX Buses chapter.

- **St. Spread** Adjusts the delay between *Left / Right* stereo channels.
- **Panning** Adjusts stereo panning.
- Level Sets the output signal volume before it's routed to its destination.

#### **Bus Send**

This section is controlled by the following set of parameters:

- **Route To** The signal leaving the strip is sent to;
  - Bus 1 First FX Bus.
  - Bus 2 Second FX Bus.
- Bus Slot Selects which Bus Slot the signal is sent to within the Bus chosen by Route To.
- St. Spread Adjusts the delay between Left / Right stereo channels.
- Panning Adjusts stereo panning.
- **Pre Lev** If **Pre Level** is disabled, the signal level (controlled by the **Amount** knob) sent to its destination is proportional to the **Level** setting in the **Audio Out** section. When **Pre Level** is enabled, the **Amount** is independent of the **Level** parameter.
- Amount Sets the volume of the signal sent to its destination

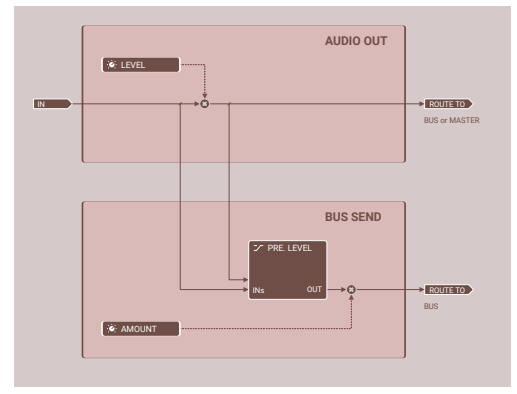

A diagram showing Amount and Pre Level dependency

#### **Drum Sounds' presets**

The **Presets** display in the **Strip** view lets you manage presets for individual drum sounds:

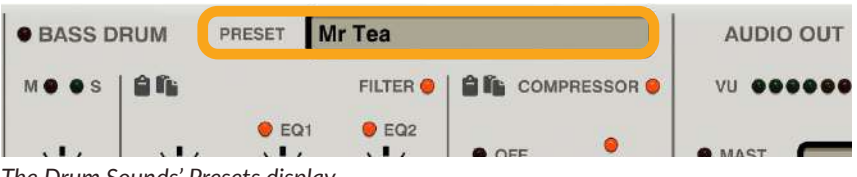

The Drum Sounds' Presets display

Clicking the display opens a browser to load, save and manage **Presets** (more on that in the **Preset Management** part of the manual).

#### Copy / Paste functions for strip's sections

The Copy / Paste icons in the Filter / EQ and Comp. sections;

|            | BASS D  | RUM P            | RESEI | riea     |                      |               | AUDI                    | 0 001    | BUS                                    | SEND     |       |
|------------|---------|------------------|-------|----------|----------------------|---------------|-------------------------|----------|----------------------------------------|----------|-------|
|            | M • • s | 86               |       | FILTER 🧶 | <u>ê</u> îi          | OMPRESSOR 🧶   | vu 🐽                    |          | vu 🐽                                   |          | CVAIT |
| M<br>S S S | ÷Ú:     | Ü                | EQ1   | e EQ2    | ● OF<br>● 1m<br>● 5m | s D           | MAST.     BUS1     BUS2 | 2        | <ul> <li>BUS1</li> <li>BUS2</li> </ul> |          | 9<br> |
| <b>9</b>   | ATTACK  | \varTheta ні сит | FREQ. | FREQ.    | LOOK                 | A. PRE FILTER | ROUTE TO                | BUS SLOT | SEND TO                                | BUS SLOT | STRIP |

The Copy / Paste functions for a Strip's sections

These allow you to duplicate the section's parameter values between different drum sounds.

# **FX Buses**

In the middle part of the GUI, there are two FX Bus sections:

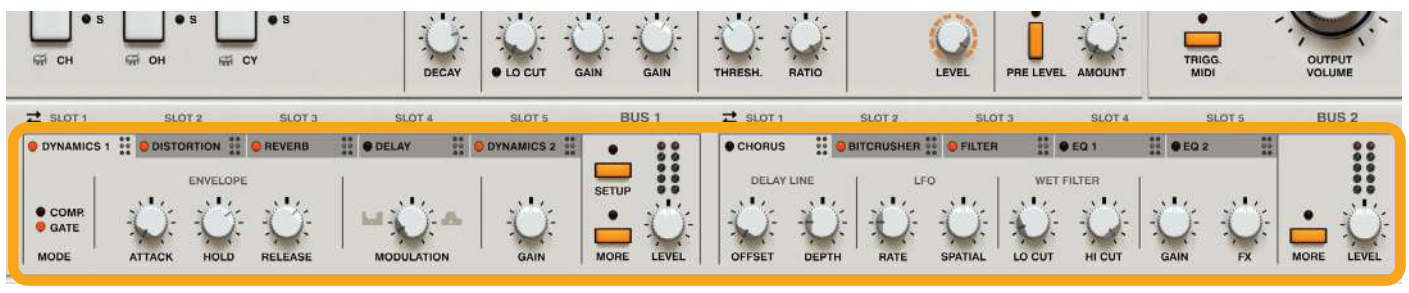

The FX Bus sections

They are labeled **Bus 1** and **Bus 2** and work independently of each other.

Each **Bus** is a chain of **5** effects working in series. When a signal enters a **Bus**, it's processed by the effect in **Slot 1**, then the effect in **Slot 2** and so on until it's processed by the last one, **Slot 5**; it then leaves the **Bus**. Before the signal leaves a **Bus**, we can adjust its output level using the **Level** knobs:

| Z SLOT 1      | SLOT 2     | SLOT 3   | SLOT 4  | SLOT 5     | BUS 1 | Z SLOT 1 | SLOT 2         | SLOT     | 3              | SLOT 4 | 1  | SLOT 5         | BUS 2 |
|---------------|------------|----------|---------|------------|-------|----------|----------------|----------|----------------|--------|----|----------------|-------|
| DYNAMICS 1    | DISTORTION | e REVERB | • DELAY | OVNAMICS 2 | • • • | • CHORUS | <br>BITCRUSHER | • PILTER | 20<br>20<br>20 | EQ 1   |    | **<br>50<br>88 |       |
| COMP     GATE |            | Ŭ:       | ы       |            | SETUP | DELAY L  |                | <u>.</u> | WET            |        | Ú. | Ŭ.             |       |

The Level knobs in the Buses

**Buses** are fed by signals from individual drum instruments (the **Strips**), which are then processed by the **Buses** and continue onto the **Master** effect chain.

Graphically, the effects chain in **Buses** is organized as tabs. We can access each effect's parameters by clicking a corresponding tab:

| ଳି CH             | M OH               | R CY            |       | DECAY          | • LO CUT   | GAIN           |
|-------------------|--------------------|-----------------|-------|----------------|------------|----------------|
| ≓ SLOT 1          | SLOT               | 2 SLOT 3        | SLOT  | 4              | SLOT 5     |                |
| OVNAMICS 1        | 👬 \varTheta DISTOR | TION 👬 🥯 REVERB | DELAY | 99<br>99<br>99 | OVNAMICS 2 | 60<br>00<br>00 |
| ● COMP.<br>● GATE | Ċ,                 | NVELOPE         |       | i . 🗛          |            | SE             |

The Bus tabs

By default, only essential parameters are shown in the tab's content. Clicking the **More** button in a **Bus** expands the section, allowing access to all parameters for the effects:

| SLOT 1     | SLOT 2 | SLOT 3 | SLOT 4       | SLOT 5   |       |
|------------|--------|--------|--------------|----------|-------|
| DISTORTION | OEQ 1  | DELAY  | ••• • REVERB | • CHORUS | DECAY |
| CLIP       |        |        | IV           | 11X      | BUS 1 |
| BEFORE     | ENABLE |        | •4 y•4       | V V      | SETUP |

Accessing the complete range of parameters in the Bus effects section

### Effect reordering / swapping

The effects in a Bus are reorderable using simple mouse drag-and-drop on tab headers within a Bus.

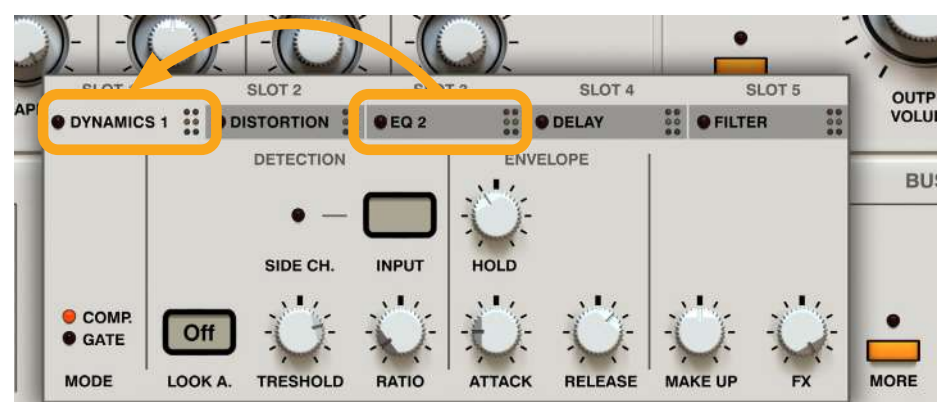

Re-ordering the effects in a Bus

It's also possible to swap effects between Buses. To do that, select the effects you want to swap in each Bus:

| 2    | OT 1          | SLOT 2     | SLOT 3 | SLOT 4     | SLOT 5       | BUS 1   | 2     | OT 1     | SLOT 2     | SLOT :          | SLOT 4 | 3      | SLOT 5    | BUS 2 |
|------|---------------|------------|--------|------------|--------------|---------|-------|----------|------------|-----------------|--------|--------|-----------|-------|
| - 01 | YNAMICS 1     | DISTORTION | REVERB | DELAY      | O DYNAMICS 2 | • • • • | - СНС | DRUS     | BITCRUSHER | <b>O</b> FILTER | 0 EQ 1 | 0 EQ 2 |           | 00    |
| e i  | COMP.<br>GATE |            |        | MODULATION |              | SETUP   | OFFS  | ELAY LIN |            |                 |        |        | -Ŭ:<br>Fx |       |

Swapping effects between Buses

Next, click the **Arrows** icon above the header in either of the two active effects to perform the swap.

#### **Bus 1 setup**

For more advanced routing, it's possible to redirect the output from **Bus 1** into the **Master** effect chain and additionally to split the signal and also send it to **Bus 2**. To access this option, use the **Setup** button in the **Bus 1** section:

| SLOT 1     |          | SLOT 2      |                | SLOT 3   |    | SLOT 4 |                | SLOT 5     | BU    | IS 1  |
|------------|----------|-------------|----------------|----------|----|--------|----------------|------------|-------|-------|
| OVNAMICS 1 | 00<br>00 | OISTORTION  | 80<br>00<br>89 | e REVERB | 00 | DELAY  | 80<br>00<br>90 | OVNAMICS 2 | •     |       |
| SE         | ND       | TO BUS2     |                |          |    |        |                |            |       | 000   |
|            | - 20     | <u>'e</u> – |                |          |    |        |                |            | SETUP |       |
| <u> </u>   | -        |             |                |          |    |        |                |            |       | -0    |
| PRE LEVEL  | AM       | OUNT BUS S  | .от            |          |    |        |                |            | MORE  | LEVEL |

The Setup button in Bus 1

The following parameters are available:

- **Pre Level** If **Pre Level** is enabled, the signal level (controlled by the **Amount** knob) sent to its destination is proportional to the **Bus Level** value. When **Pre Level** is disabled, the **Amount** is independent of the **Level** parameter.
- **Amount** Sets the amount of signal that'll be sent to **Bus 2**, proportional to the **Bus 1 Level** value.
- Bus slot Decides which slot in Bus 2 that the signal will be sent to.

### Available algorithms

There are **10 effect** instances available in total (5 per **Bus**), but only **8 different algorithms** since there are some duplicates for more commonly used ones (**EQ** and **Dynamics**).

#### Distortion

The **Distortion** is an emulated diode-clipper style distortion effect with pre compression and optional crossover.

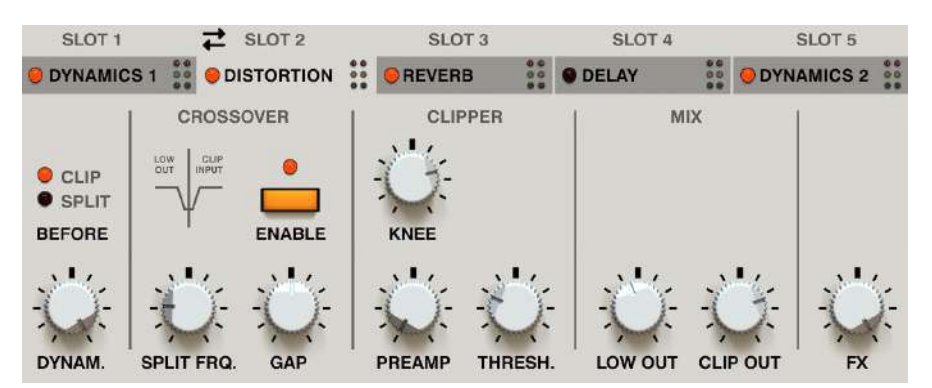

The Distortion effect

The following parameters are available:

#### Pre amplification

- **Dynamics** (Single-knob compressor) Turn clockwise to increase the amount of compression for the input signal prior to clipping.
- **Before** Decides where the compressor is located in the signal flow. This makes a difference only when **Crossover** is active. If **Crossover** is disabled, this parameter does nothing and compression is performed before clipping;
  - **Clip** Compression is done after the signal is divided into two bands and applied only on the higher band (the **Clipper's** input) and before clipping.
  - **Split** Compression is applied before the signal is split into two bands, so affects **Higher** and **Lower** bands.

#### Crossover

- Enable Enables the 2-way Crossover. When activated, the signal is split into two separate frequency bands; Lower, which bypasses the Clipper and goes directly to the Distortion's output. Higher, which goes into the Clipper, so only higher tones are distorted while lower frequencies remain intact. If Crossover is disabled then other parameters from this section remain inactive.
- **Split Freq.** Decides the frequency where the signal is divided into two bands.
- Gap Sets the gap between Lower and Higher bands;
  - If the **Gap = 0** then the two bands are conjoined.
  - If the Gap > 0 then the bands are disjoint and there's a gap between Lower and Higher bands; the bigger the value, the greater the gap (expressed in Octaves).
  - If the **Gap < 0** then the bands overlap. The lower the value, the bigger the common part of the bands (expressed in negative **Octaves**).

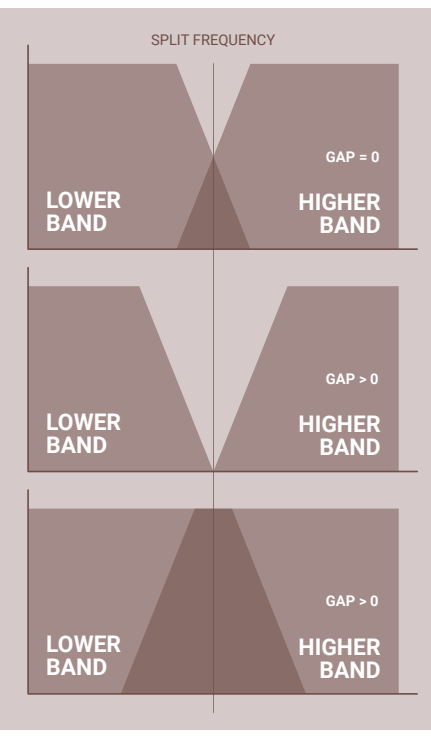

A diagram showing the Distortion's crossover

#### Clipper

- **Preamp** Sets the level of signal amplification in the **Diode** clipper.
- Threshold Sets the level of amplitude above which signal distortion occurs.
- Knee Sets the knee shape for the **Diode** clipper.

#### Mix

- Low Out Sets the output volume of the lower band that bypasses the Clipper. This parameter is active only when Crossover is Enabled.
- Clip Out Sets the output volume of the signal leaving the Clipper.
- **FX** Crossfades between **Dry** and **Wet** signal.

#### **Parametric EQ**

**Nithonat 2** offers a four-band **Parametric EQ**. The effect comprises lower and higher band filters that can work independently in either low and/or high shelf/cut modes. Additionally, there are two bell / peaking EQ filters. There are two instances of the effect in the **FX Bus** chains.

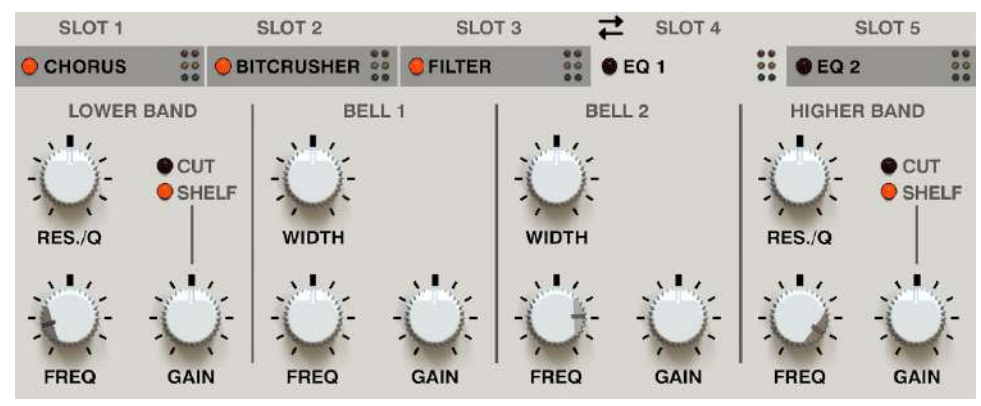

A parametric EQ

The effect has the following parameters:

#### Lower and Higher Bands

- Mode Sets the mode in which the band operates.
  - **Cut** Sets the band to work as a cut filter.
  - Shelf Sets the band to work as shelf EQ.
- Res / Width Controls Resonance while in Cut mode or slope Width while in Shelf mode.
- Freq Adjusts the frequency of the Shelf / Cut filter.
- Gain Sets the Gain value for the Shelf filter. Does nothing in Cut mode.

#### Bell filter / parametric EQ

There are two Bell filters in an EQ:

- **Freq** Sets the center frequency of the peak.
- Gain Boosts or attenuates the amplitude of the band.
- Width Broadens or narrows the frequency range of the band.

#### Delay

Nithonat 2 offers a delay effect with a multi-mode filter in the feedback loop and a tempo synchronize option.

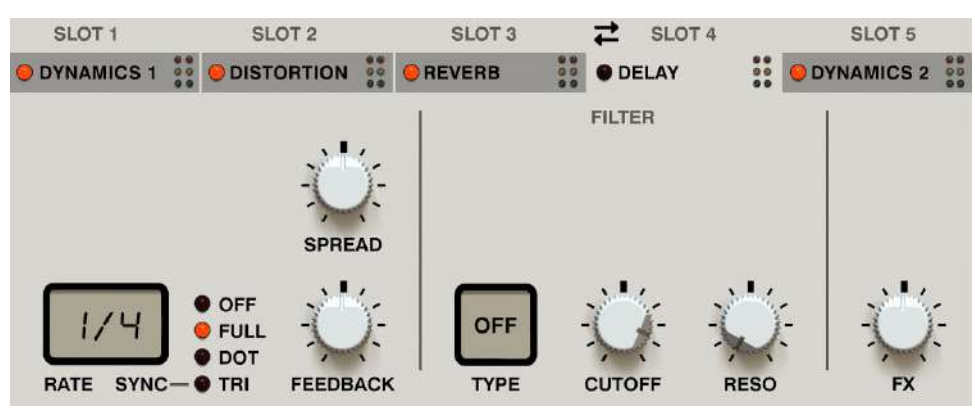

The Delay effect

#### Delay loop

- Rate Controls delay time and ranges between 1 1000 ms, if Sync is Off. It can also be set to one of the four note values if Sync is set to any other position: 1/32, 1/16, 1/8 and ¼.
- Sync Syncs the delay line to the clock/tempo of the host application. Sync can take one of the following values;
  - **Off** Synchronization is inactive and delay time, controlled by the **Rate** parameter, is expressed in milliseconds.
  - **Full** Synchronization is enabled and delay time is equal to the full note value set by the **Rate** display, relative to the host tempo.
  - **Dot** Synchronization is enabled and delay time is equal to the dotted note value set by the **Rate** display, relative to the host tempo.
  - **Tri** Synchronization is enabled and delay time is equal to the triplet note value set by the **Rate** display, relative to the host tempo.
- Feedback Delay loop feedback value.
- Spread Stereo spread between Left / Right channels.

#### Feedback loop's filter

- **Type** Filter mode;
  - Off Filter disabled
  - Low-pass
  - Band-pass
  - High-pass
- Cutoff Cutoff frequency
- **Reso** Filter's resonance

#### Mixer

• FX - Crossfades between Dry and Wet signals

#### Reverb

The Reverb effect is an algorithmic reverberation unit with Early and Late reflection sections.

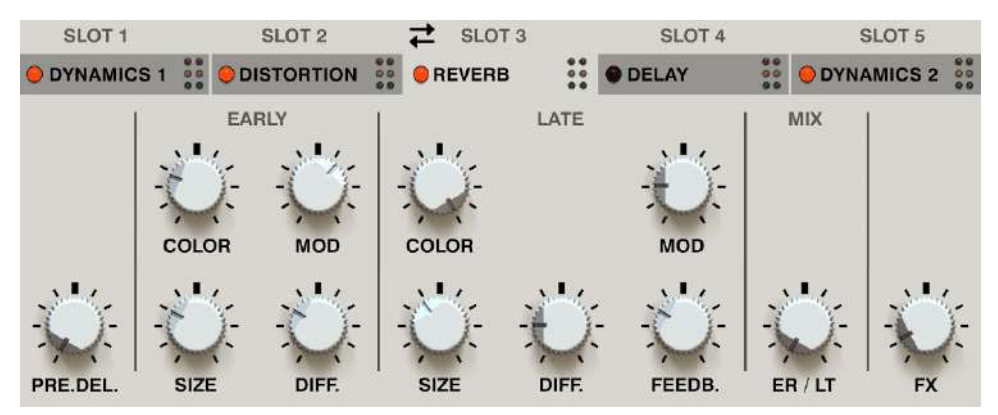

The Reverb section

The **Reverb** is controlled by the following set of parameters;

• **Pre. Del.** - Sets the delay between the dry signal and reverberation.

#### Early reflections

- Size Sets the room size for early reflections only.
- **Diffusion** Sets the reflecting surface's ability to spread the echo out. If this parameter is set to its lowest value, the reflecting surface is perfectly flat and does not distort the reflected wave. If set to its highest value, the reflecting surface distorts waves and spreads them out in different directions.
- **Color** Changes the reflection character of the surfaces; the greater the value, the brighter the sound.
- Modulate Controls the reflections' continuous variation.

#### Late reflections

- Size Sets the room size for late reflections only.
- **Diffusion** as above.
- Color as above.
- **Feedback** Controls how much wave energy is consumed by reflection. The smaller the value, the more energy is consumed, meaning the feedback is weaker.
- Modulate as above.

#### Mix

- **ER / LT** Crossfades between early and late reflections' outputs.
- **FX** Crossfades between **Dry** and **Wet** signals.

#### Chorus

It's a double-line chorus with feedback option.

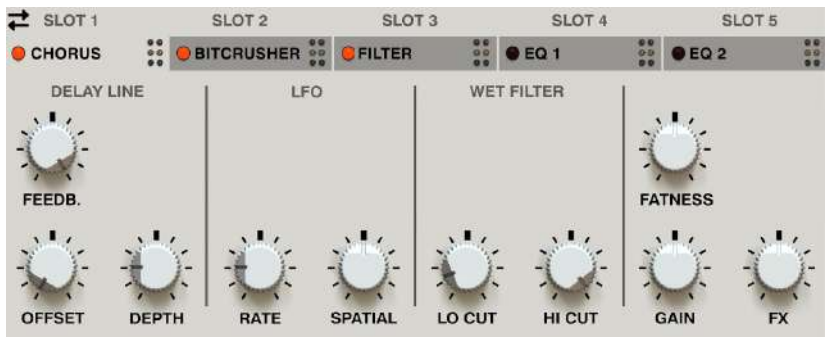

The Chorus

The **Chorus** is controlled with the following set of parameters:

#### **Delay line**

- Offset Sets the minimum time that the input signal is delayed.
- **Depth** Sets the maximum amount of delay time modulation applied by the internal LFO. Delay time modulation ranges from **Offset** (minimum) to **Offset + Depth** (maximum).
- **Feedback** Sets the feedback value within the delay loop.

#### LFO

- Rate Sets the frequency of the LFO controlling the delay line.
- **Spatial** Adjusts the stereo phase shift between the LFO's oscillations.

#### Wet Filter

- Lo Cut Sets the frequency of the low cut filter on the Wet signal leaving the delay line.
- **Hi Cut** Sets the frequency of the high cut filter on the **Wet** signal leaving the delay line.

#### Mixing

- **Fatness** Increases the volume of the second delay line that has slightly deviated parameters, which results in fatter sound.
- Gain Boosts the gain of the Wet signal.
- FX Crossfades between Dry and Wet signals.

#### Bitcrusher

This effect features high quality resampling and bit reduction units with additional filtering in pre and post modes.

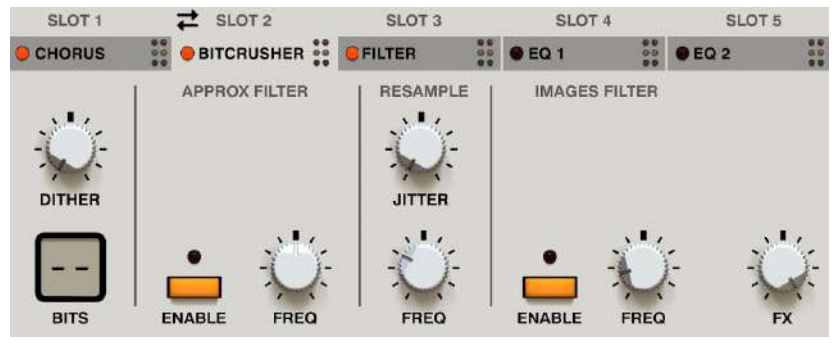

The Bitcrusher

The **Bitcrusher** is controlled via the following set of parameters:

#### **Bit reduction**

- **Dither** Sets the intensity of the half-bit white noise that is added to the signal just before quantization. This reduces harmonic distortion that results from the signal's amplitude degradation by masking the side effects of quantization.
- **Bits** The number of bits the input signal's amplitude is degraded to, which corresponds to 2^N actual quantization levels.

#### **Approximation filter**

This is an optional filter to remove partial or complete harmonic content above the resampler's Nyquist frequency, controlling the level of aliasing that occurs below the resampling frequency. It removes harmonic content before the discretization process.

- Enable Activates / deactivates the filter.
- **Freq** Sets the cutoff frequency of the **Approximation Filter** relative to the Nyquist frequency of the resampler, controlled by these parameters;
  - **0** (the default) Sets the **Approximation Filter's** cutoff frequency exactly at the Nyquist frequency (no offset). This removes all harmonic content above the Nyquist frequency, preventing audible artefacts. The only occurring artefacts are images (harmonics occurring above the Nyquist).
  - < 0 (negative offset) Sets the Approximation Filter's cutoff frequency below the Nyquist frequency. This removes audible aliasing and part of the original harmonic content below the Nyquist frequency (proportionally, according to the negative Freq offset), as well as some images near the Nyquist.
  - > 0 (positive offset) Sets the cutoff frequency above the Nyquist frequency. As a result, aliasing will start to appear (artefacts below Nyquist frequency) in proportion to the positive **Freq** value.

#### Resampler

- Freq Sets the frequency the signal is discretized to (resampled). This parameter ranges from 44 Hz to 44.1 kHz
- Jitter Controls the intensity of random, short-period clock deviations in the resampler.

#### **Images filter**

Images are artefacts that result from resampling a higher sample rate to a lower sample rate. The **Images Filter** removes some or all of these artefacts from the audio spectrum after the discretization process.

- Enable Enables the images filter.
- **Freq** Sets the cutoff frequency of the **Images Filter** relative to the Nyquist frequency of the resampler. The higher the value of this parameter, the higher the frequency of harmonics passed to the output (above the resampler's Nyquist frequency).

#### Mixer

• FX - The crossfade between Dry and Wet signals

#### **Dynamics**

This is two effects in one; a typical compressor with a side chain option and an amplitude shaper with an envelope triggered via **Nithonat's** instruments.

There are two instances of the effect in the FX Bus chains.

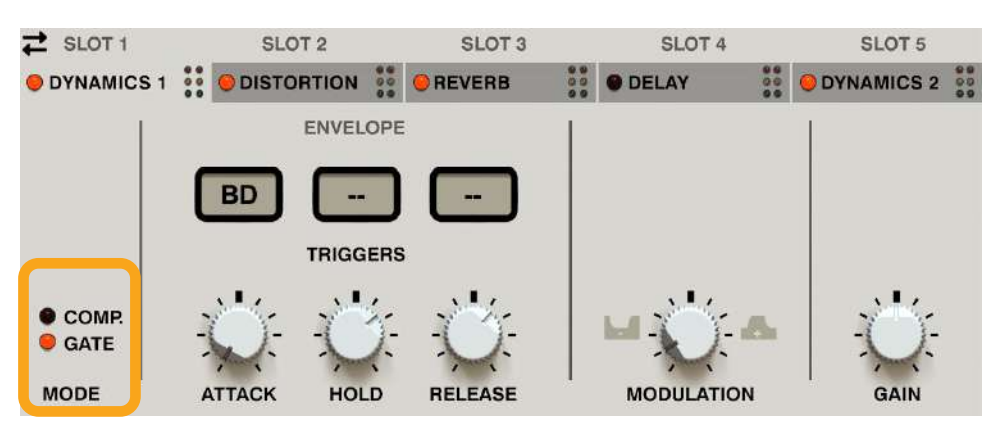

The Dynamics FX Module - Mode selector section

The Mode parameter lets you select the mode of the Dynamics effect:

- Comp. Compressor
- VCA Amplitude shaper

#### Compressor

While in **Comp.** mode, the effect is controlled by the following set of parameters:

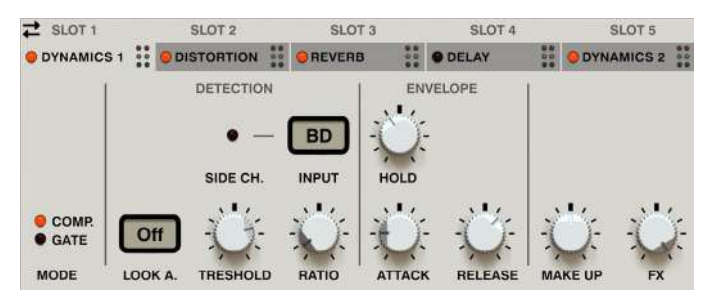

The Dynamics FX module - Compressor mode

- Look A. (Look ahead) Allows the compressor to "see what's coming", to better predict signal level changes and allow for much more precise peak detection at the cost of latency;
  - Off The option is disabled (no Look Ahead).
  - **1ms** 1ms of audio latency is used for look ahead.
  - **5ms** 5ms of audio latency is used for look ahead.
- Threshold Adjusts the amplitude detection threshold between 0 and -48 dB.
- Ratio Adjusts the compression ratio between 1:1 and 1:20.
- **Side Ch.** Enables side-chain input for the compressor, so instead of using the input signal for peak detection, the peak detector uses one of **Nithonat's** other instruments as an input.
- Input Selects the input / control signal for side-chaining.
- Attack Sets the attack time for the compressor's envelope between 1 and 500 ms.
- Hold Sets the hold time for the compressor's envelope between 1 and 500 ms.
- **Release** Sets the release time for the compressor's envelope between 1 and 500 ms.
- Make Up Sets audio level gain.
- **FX** Crossfades between **Dry** and **Wet** signals.

#### VCA

In VCA Mode, the internal envelope is triggered by one (or more) instruments of your choice. The envelope then modulates amplitude.

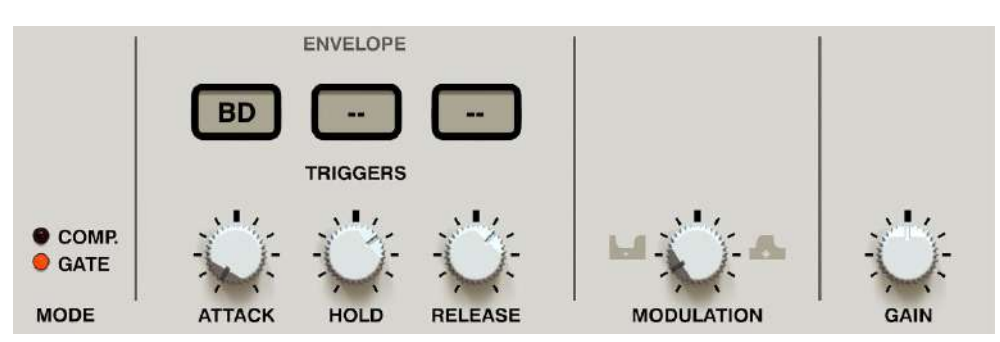

The Dynamics FX module - VCA mode

While in VCA Mode, the effect is controlled by the following set of parameters:

- Attack Sets the attack time of the envelope between 1 and 500 ms.
- Hold Sets the hold time of the envelope between 1 and 500 ms.
- **Release** Sets the release time of the envelope between **1** and **500** ms.
- **Triggers** Selects which inputs will trigger the compressor's envelope. These three combo boxes can select three different inputs and a signal from any of these will trigger the envelope.
- Modulation Controls the way the envelope modulates the input signal's amplitude;
  - **0** Sets the input signal to remain unchanged.
  - **Positive values** Reduces the signal volume "outside" the envelope. The greater the value, the bigger the reduction of amplitude outside the envelope. At max settings, there will be no audible signal unless the envelope is triggered.
  - **Negative values** Reduces the amplitude of the input signal. The signal is reduced by the value of the envelope.
- **Gain** Sets output gain after amplitude modulation.

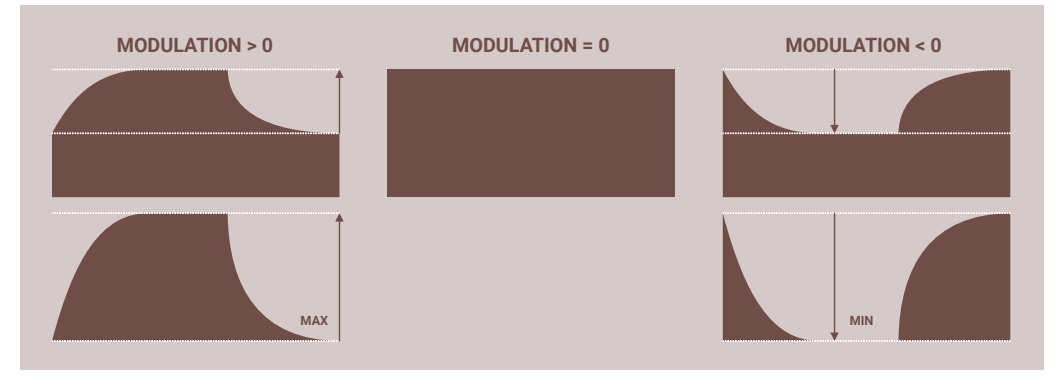

A diagram showing how different envelope modulation values affect amplitude

#### Filter

The last algorithm available in the FX Bus is the multi-mode Filter with cutoff modulation.

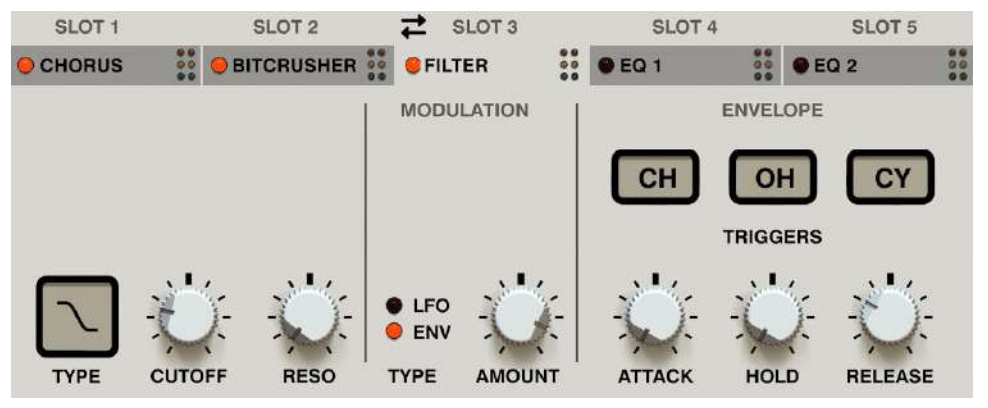

The Filter FX module

The first section controls basic filter parameters:

- **Type** Selects one of 3 filter types, or disables the filter;
  - Off Disabled
  - Low-pass
  - Band-pass
  - High-pass
- **Cutoff** Sets the base cutoff frequency.
- **Reso** Sets the filter resonance level.

Then we have the following controls:

- Mod type Chooses the cutoff frequency modulation source;
  - **LFO** Internal LFO.
  - Env Envelope generator triggered by one or more of Nithonat's instruments.
- Mod Amt. Sets the amount by which the modulation source affects the cutoff frequency.

#### **LFO Modulator**

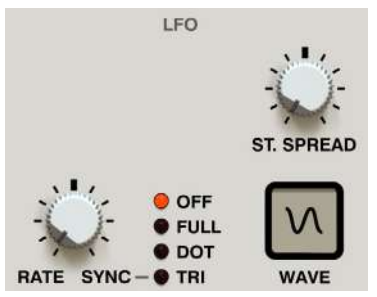

The Filter's LFO modulator

The LFO is controlled with the following set of parameters;

- **Rate** Controls the LFO frequency, ranging between **0.01** Hz to **20** Hz, if **Sync** is set to **Off**. Sets the LFO frequency to note value if **Sync** is set to any other option.
- **Sync** Sets the LFO to synchronize with the clock/tempo of the host application. **Sync** can take one of the following values;
  - **Off** Synchronization is inactive and the LFO's speed is controlled by the **Rate** parameter, expressed in Hz.
  - **Full** Synchronization is enabled and the LFO's rate is equal to the full note value of the **Rate** display, at the host tempo.
  - **Dot** Synchronization is enabled and the LFO's rate is equal to the dotted note value of the **Rate** display, at the host tempo.
  - **Tri** Synchronization is enabled and the LFO's rate is equal to the triplet note value of the **Rate** display, at the host tempo.
- Wave Chooses the LFO's waveform.
- **St. Spread** Adjusts the stereo phase shift between the left and right channels for the LFO's oscillations.

#### **Envelope modulators**

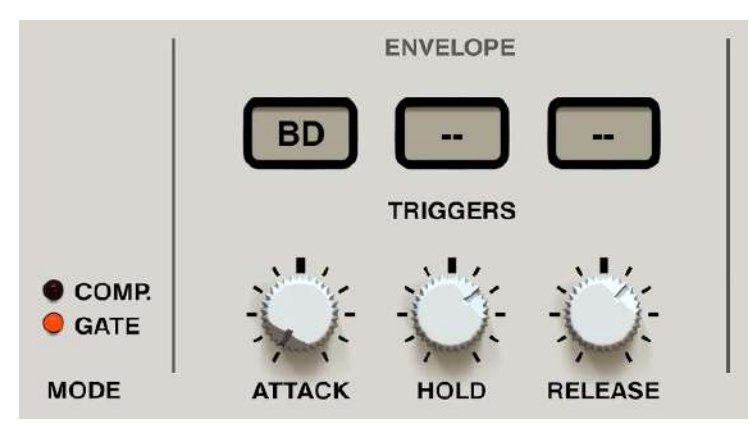

The Filter's envelope modulators

The **Envelope** is controlled by the following set of parameters:

- Attack Sets the attack time of the envelope between 1 and 500 ms.
- Hold Sets the hold time of the envelope between 1 and 500 ms.
- Release Sets the release time of the envelope between 1 and 500 ms.
- **Triggers** Selects which inputs will trigger the filter's envelope. These three combo boxes can select three different inputs and a signal from any of these will trigger the envelope parameters.

# Master effect chain

Eventually the signal from all drum instruments or **Buses** goes into the **Master FX** chain, where final touches to the sound can be made.

|      |                             | MASTER BUS                    | PRESET Basic Mastering | • MASTER                     |
|------|-----------------------------|-------------------------------|------------------------|------------------------------|
| 1ms  | e Mul                       | TIBAND COMPRESSOR             | • LIMITER              | SYNTH =                      |
| LOOK |                             | ŬŬ <mark>i i</mark> Ŭ         |                        | <b>i</b>                     |
|      | ATTACK RELEASE 45.9Hz       | ATTACK RELEASE 842Hz ATTACK   |                        | STRIPS                       |
|      | RED. THRES. SOLO CROSS RED. | THRES. SOLO CROSS RED. THRES. | SOLO THRESHOLD         | MASTER -                     |
|      |                             |                               |                        | TRIGG. OUTPUT<br>MIDI VOLUME |

The Master FX chain

To edit the Master FX effect chain, select Master view in the radio group.

First, the signal goes into the **Multiband Compressor** and then it's processed by the **Limiter.** Any of the effects can be easily activated or deactivated using the LEDs in the header:

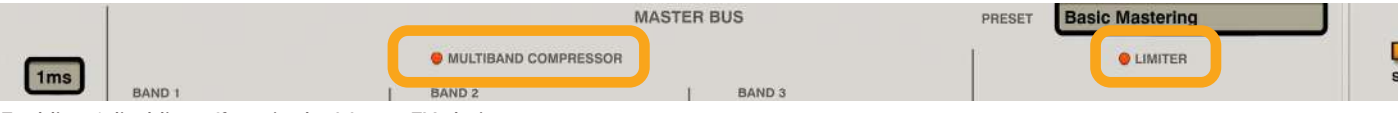

Enabling / disabling effects in the Master FX chain

#### **Multiband Compressor**

The first effect in the chain is a 3-band compressor with a Look Ahead option

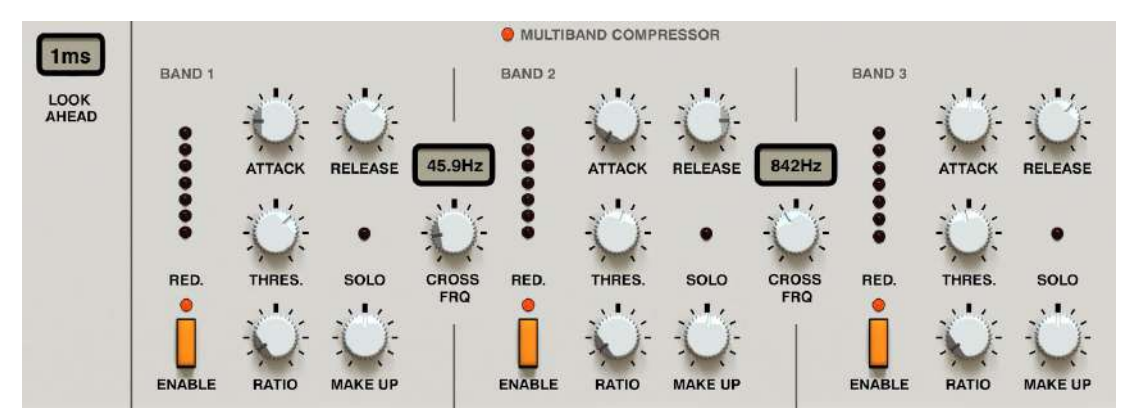

The multiband Compressor

Each band is controlled by same set of parameters:

- **Enable** Activates compression for a specific band.
- **Solo** Mutes signals from other bands to check audio output from a specific band.
- Attack Sets the attack time for a compressor's envelope between 1 and 500 ms.
- **Release** Sets the release time for a compressor's envelope between **1** and **500** ms.
- Threshold Sets the amplitude detection threshold between 0 and -48 dB.
- Ratio Sets the compression ratio between 1:1 and 1:20.
- Make Up Sets audio level gain.

The **Reduction** meter shows how much the signal is being compressed in a band.

The frequency width of each band is controlled by the two **Cross Frq** knobs:

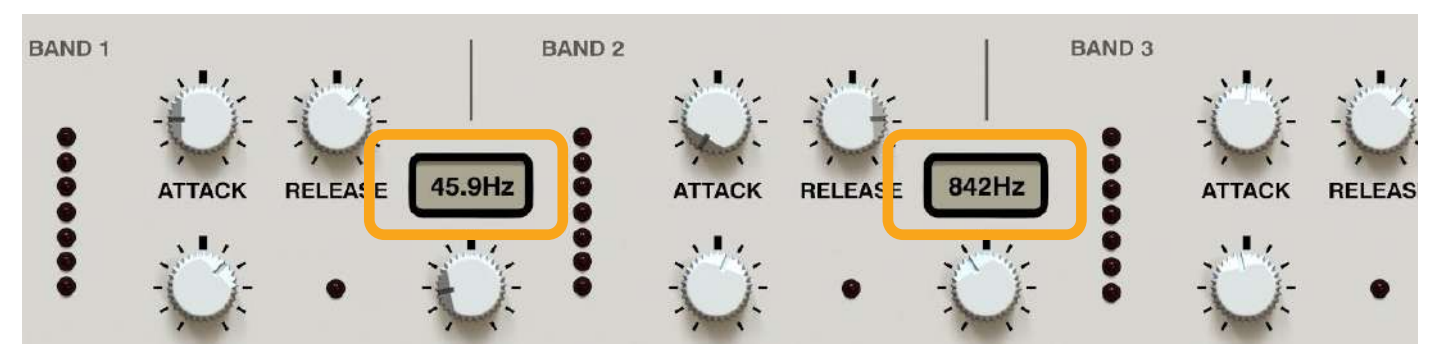

The cross-frequency settings for the bands

And finally, the Compressor's Look Ahead option:

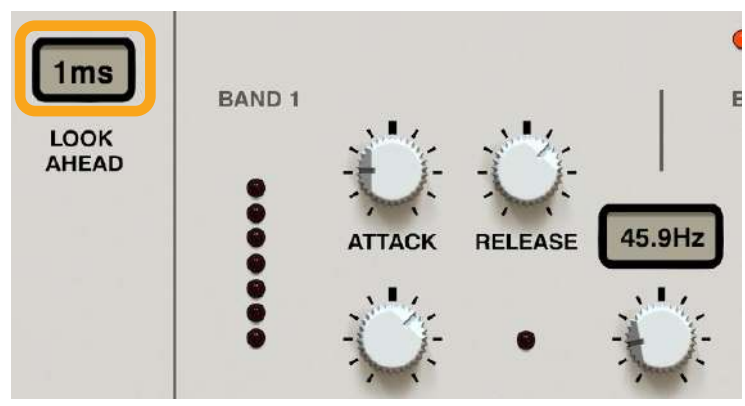

The Look Ahead option

The **Look Ahead** option allows the **Compressor** to "see what's coming", to better predict signal level changes and allow for precise peak detection at the cost of latency.

- Off The option is disabled (no Look Ahead).
- **1ms** 1ms look ahead.
- 5ms 5ms look ahead.

#### Limiter

The limiter has fairly standard parameters, with a soft-clip option:

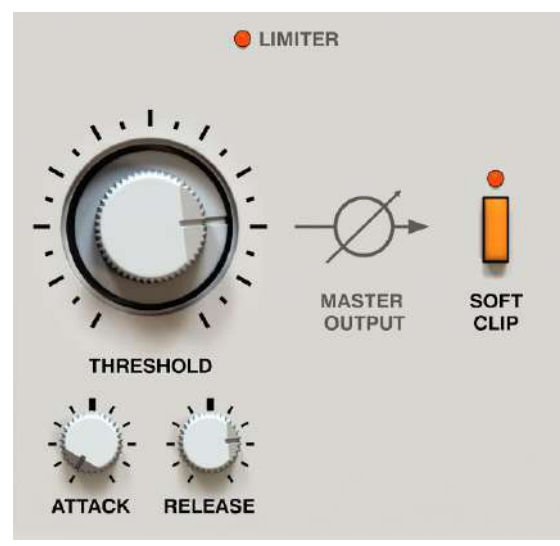

The Master FX chain Limiter

- Attack Sets the attack time for the limiter's VCA (Voltage Controlled Amplifier) envelope between 1 and 500 ms.
- **Release** Sets the release time for the limiter's VCA envelope between **1** and **500** ms.
- Threshold Adjusts the threshold level below which the limiter activates its VCA and the envelope is triggered.
- **Output volume** Sets the overall output volume for the signal leaving the **Limiter** and can be found outside the **Master** view for quick access:

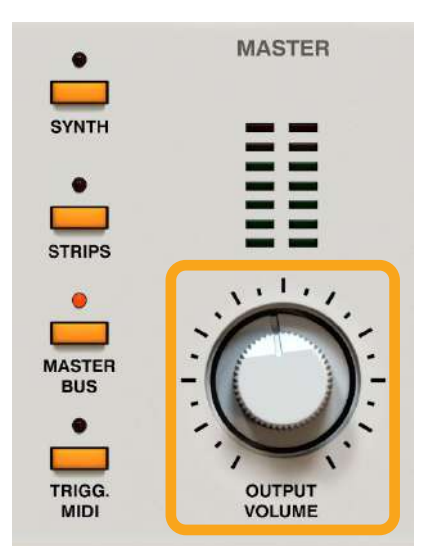

Output Volume parameter

• Soft Clip - Enables a diode-like soft clipper that cuts out all peaks that exceed a 0 dB amplitude level.

# **Trigger Outs**

It's possible to add an audible trigger sound, like what occurs in analogue machines. By default, this signal is off. When turned on, you can decide which track (instrument) will trigger this sound and where the audio should be redirected to.

First, open the Triggers view:

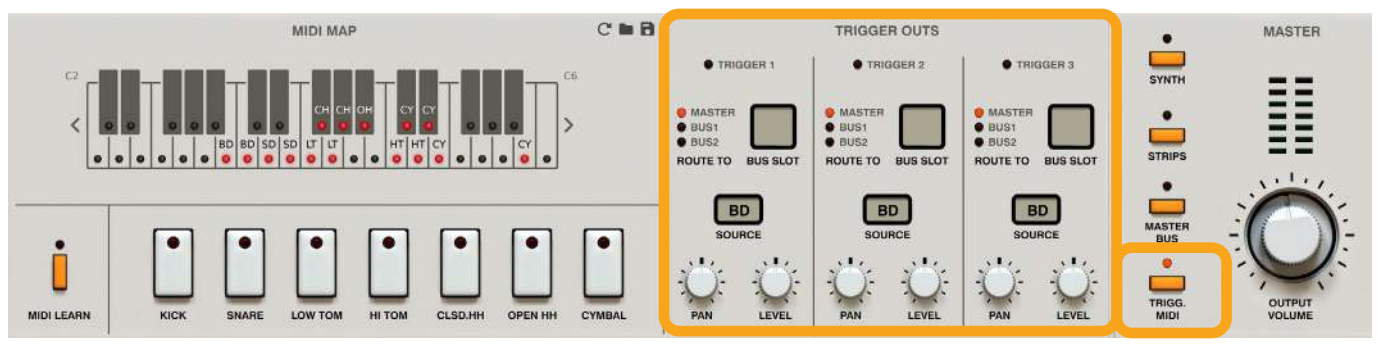

The Trigger Outs section

Then set up to 3 simultaneous triggers that will be mixed with the rest of the drum instruments.

Enable / Disable the triggers you want with the LED toggle buttons in the header:

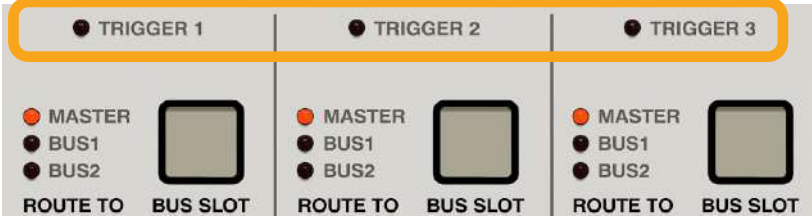

Enabling / disabling Trigger Outs

Then decide where to route the audible trigger signal:

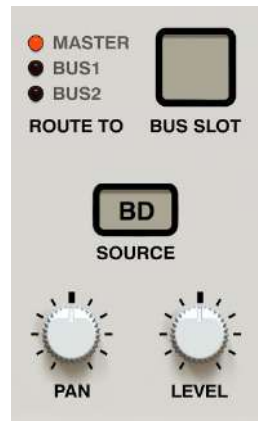

The Trigger Out section

- Route To Selects where the trigger out signal should be sent to, where it will be mixed with the rest of the drum sounds;
  - Master
  - Bus 1
  - Bus 2
- **Bus Slot** Selects which **Slot** in the **Bus** the signal will go to, if the **Route To** parameter is set to one of the two **Buses**.
- **Source** Selects which instrument should initiate the trigger sound.
- **Panning** Sets the stereo balance.
- Level Adjusts the output level of the trigger sound.

# **Plugin Audio Outs**

Nithonat is a multi-output plug-in. It has **16 stereo outputs** that **Buses** or the **Master Output** can be routed to, with individual volume settings.

When **Nithonat** is loaded, the only routing is between the **Master Output** and the plug-in's first available audio out; the rest remain unused.

To change the output assignments, go to the **Options** menu and select the **Audio Outputs -> Edit Setup** option:

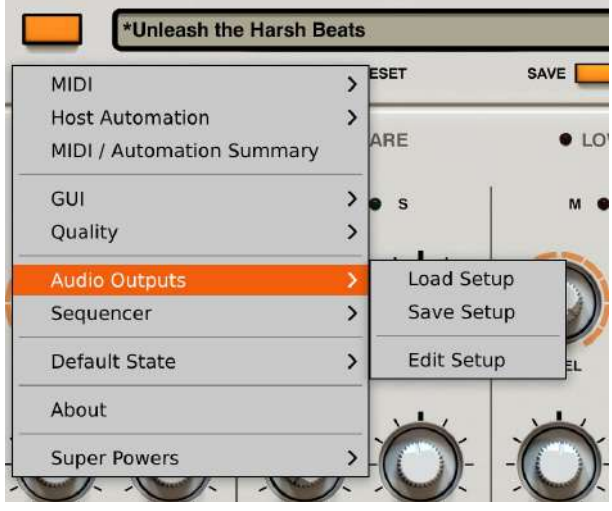

Opening the Audio Outputs Setup window

You will see the following window:

| struments  | Triggers I | Master / Buses  |               |          |                 |
|------------|------------|-----------------|---------------|----------|-----------------|
|            |            | to Bus / Master |               |          | to Bus / Master |
| Bass Drum  | Disable    | ed 🔻 🔨 🗹        | Closed Hi Hat | Disabled | ▼ ~ ✓           |
| Snare Drum | Disable    | ed 🔻 📉          | Open Hi Hat   | Disabled | ▼ ~ 🗸           |
| _ow Tom    | Disable    | ed 💌 🔨 🗹        | Cymbal        | Disabled | ▼ ~ ✓           |
| Hi Tom     | Disable    | ed 🔻 🔨 🗹        |               |          |                 |
|            |            |                 |               |          | Cancel          |

The Audio Outputs Setup menu

Using the combo boxes, you can choose which audio outputs receive a signal from which part of **Nithonat's** signal flow. A **Disabled** value means that no signal is being sent.

Once **Audio Output** is selected, the checkbox next to it becomes active. If it's unchecked, then signal is just sent to **Audio Output** without further processing by signal path that follows. This concerns processing by **Buses** + **Master** chain for individual instruments / triggers and **Master** chain for the **Buses**.

#### Loading and Saving Audio Outputs setup

Using Load Setup and Save Setup options in Audio Outputs submenu you can save current Audio Outputs Setup as file and load it from file.

# **Play modes**

Nithonat works in two play modes:

- Internal Drum patterns are triggered by the internal sequencer of the plug-in. Nithonat operates in this mode when Int Seq is enabled.
- **External Nithonat** acts as a sound module; drum sounds are triggered by incoming MIDI Notes from the host sequencer. **Nithonat** operates in this mode when **Int Seq** is disabled.

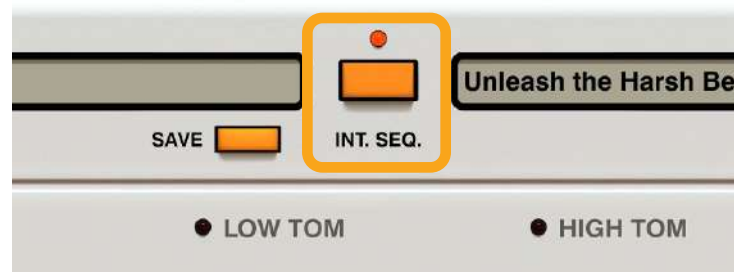

The Int Seq toggle button

# **External mode**

When **Int Seq** is disabled, **Nithonat** is in the **External** mode where it acts as a sound module. MIDI Notes corresponding to instrument (drum sound) note numbers are sent from the host sequencer to play drum patterns.

By default, the MIDI Notes layout (**MIDI Map**) follows the General MIDI standard, as it does in the original 909. The following chapters will explain how to change these settings.

Note velocity determines the volume at which notes are played. There's no discrete gradation between accented and non-accented notes in this mode as played note velocity will depend on the velocity value of each incoming MIDI Note. As a result, we can obtain a smooth transition in the loudness and responsiveness of instruments (127 levels of velocity).

In External mode, only the Sound Control part of the GUI works.

#### **Drum MIDI Map**

To change the MIDI Map or, in other words, the MIDI Notes that trigger particular sounds, you need to open the **Trigger** / **MIDI** view:

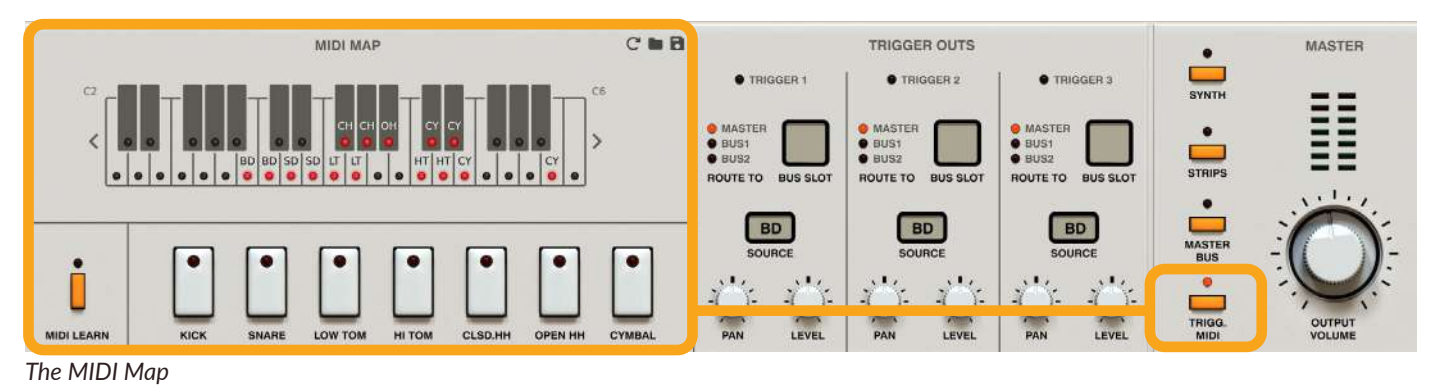

Using the selector at the bottom, you can select the drum sound / instrument you wish to re-map:

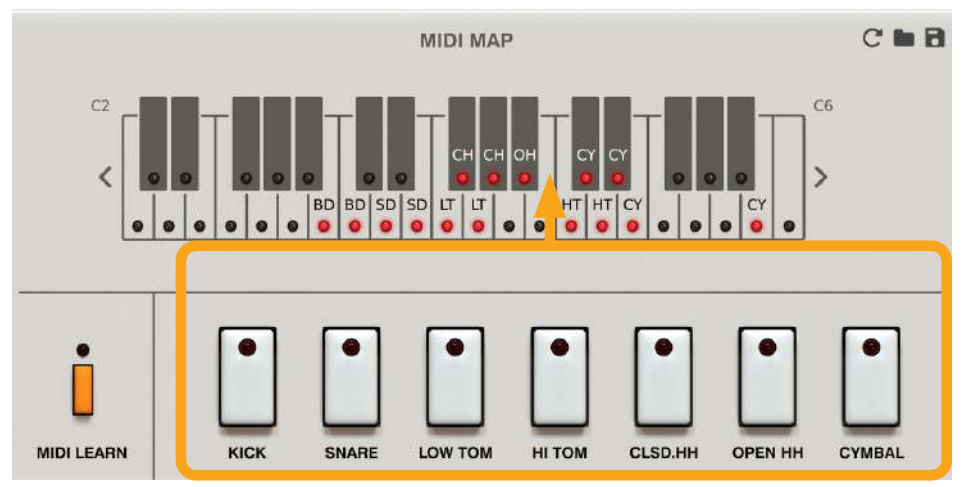

The Instrument selector

Then, use the keyboard above to change which MIDI Notes trigger that particular sound.

Alternatively, you can use the MIDI Learn function if you have a MIDI keyboard connected:

The MIDI Map – Learn

Once you activate the **MIDI Learn** mode, the plug-in will wait until you hit some keys on your MIDI keyboard to set as new trigger notes for the selected instrument. **Nithonat** operates in a 3-octave MIDI range only (starting with the 3<sup>rd</sup> octave of the entire MIDI range).

Using the icon shaped buttons in the header:

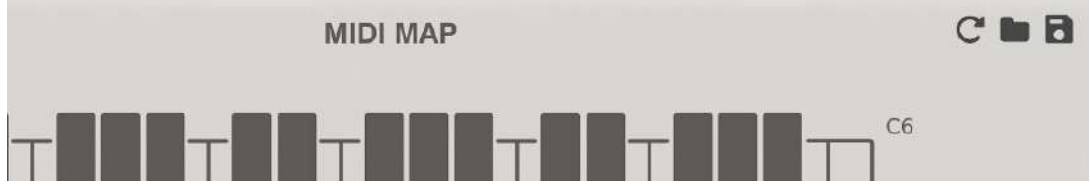

Managing the Drum Map

You can do the following:

- Restore factory (General MIDI based) Drum Map
- Load a Drum Map from a file
- Save the current Drum Map to a file

# Internal mode - Sequencer

While Int. Seq is active;

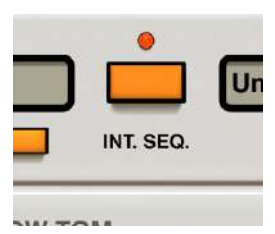

Int Seq active

Here, **Nithonat** is in **Internal** mode, meaning that rhythms are generated by the internal sequencer which is located in the bottom part of GUI:

| [1]         [4]         Unleash the Harsh Beats         <         ▶         ■ |   |                     |  |  |   |  |  |  | EDIT | /// 03 |  |  |                 |                       |      |            |          |
|-------------------------------------------------------------------------------|---|---------------------|--|--|---|--|--|--|------|--------|--|--|-----------------|-----------------------|------|------------|----------|
| GLOBAL ACC                                                                    |   |                     |  |  |   |  |  |  |      | 1      |  |  | SCALE 1/ 15     | FULL S                | COPY | PASTE      | CLEAR    |
| BASS DRUM                                                                     | M | s                   |  |  |   |  |  |  |      |        |  |  | LENGTH          | 15 11                 |      | но         | DST NOTE |
| SNARE DRUM                                                                    | м | S                   |  |  |   |  |  |  |      |        |  |  | SHUFFLE         |                       |      | START/STOP | \$       |
| LOW TOM                                                                       | M | S                   |  |  |   |  |  |  |      |        |  |  | STEP TYPE ARTIC | ULATION               |      |            |          |
| ні том                                                                        | м | S                   |  |  |   |  |  |  |      |        |  |  |                 | $J_2 J_3 J_4$         |      |            |          |
| CLOSED HH                                                                     | м | S                   |  |  |   |  |  |  |      |        |  |  | S NORMAL S FLAM | J <sub>X</sub> SUB S. | 5    | 6 7        | 8        |
| OPEN HH                                                                       | M | s                   |  |  |   |  |  |  |      |        |  |  | VELOCITY        |                       | 9    | 10 11      | 12       |
| CYMBAL                                                                        | м | s                   |  |  | 2 |  |  |  |      |        |  |  | 52 118          | I E                   |      |            |          |
|                                                                               | - | 41 - 3 <sup>-</sup> |  |  |   |  |  |  |      |        |  |  | ACCENT OF       | GL. ACC. 40           |      | вс         | D I      |

Nithonat's internal sequencer

In this mode, Nithonat uses its internal bank of patterns to generate rhythmic sequences.

Pressing **Play** in a host application, or the **Start / Stop** button on **Nithonat**, will start playback of a selected pattern. The LED diode on the **Start / Stop** button will light up if a pattern is playing:

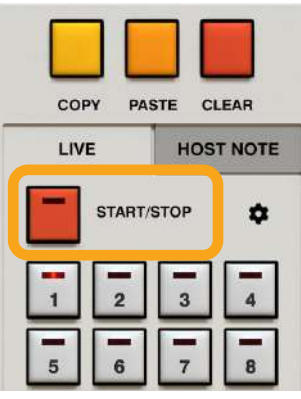

The Start / Stop button

The **Pattern Selector** in the bottom-right corner allows you to select which pattern should be played, and/or view patterns in the **Pattern Editor**.

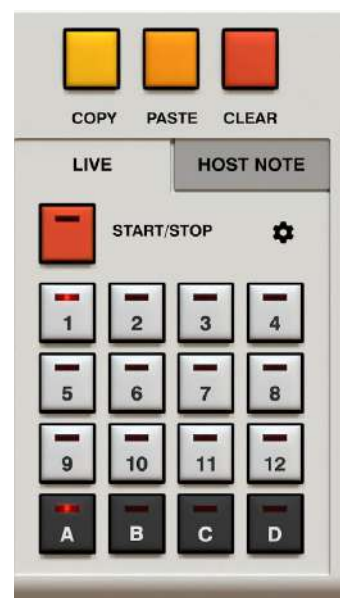

The Pattern Selector

### Pattern trigger modes

There are two internal **Trigger** modes to start playing a pattern:

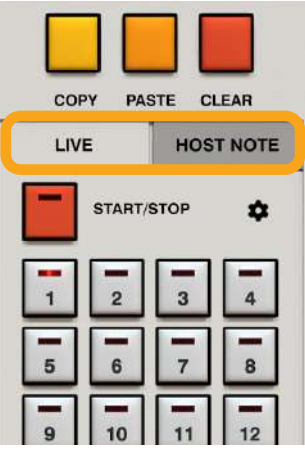

Selecting Trigger mode

- Live mode Enabled when the Live tab is active in the Pattern Selector.
- Host Note mode Enabled when the Host Note tab is active in the Pattern Selector.

Each of these modes share a common pattern storage system.

The whole bank consists of **48** different patterns that can be triggered using GUI or MIDI Messages (depending on the **Trigger Mode** selected).

#### Live mode

**Nithonat** is in this mode when first loaded. This is the default mode. From here, you can select patterns to be played continuously (in a loop) using the **Pattern Selector**:

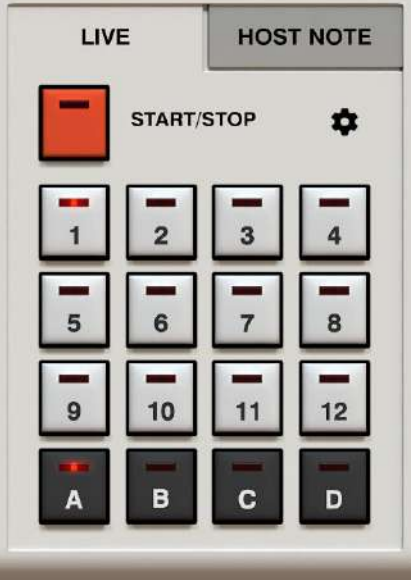

The Pattern Selector in Live mode

The **1** to **12** buttons represent **12** patterns within a single bank. There are four banks named **A** to **D**, which give **48** patterns in total. The currently selected bank and pattern in the bank are indicated by red glowing LEDs on corresponding buttons.

After loading Nithonat, the default chosen pattern is A-1.

When the **Start** button is pressed, the red highlight column scrolling across the **Pattern Editor** will indicate which step in the pattern is currently playing.

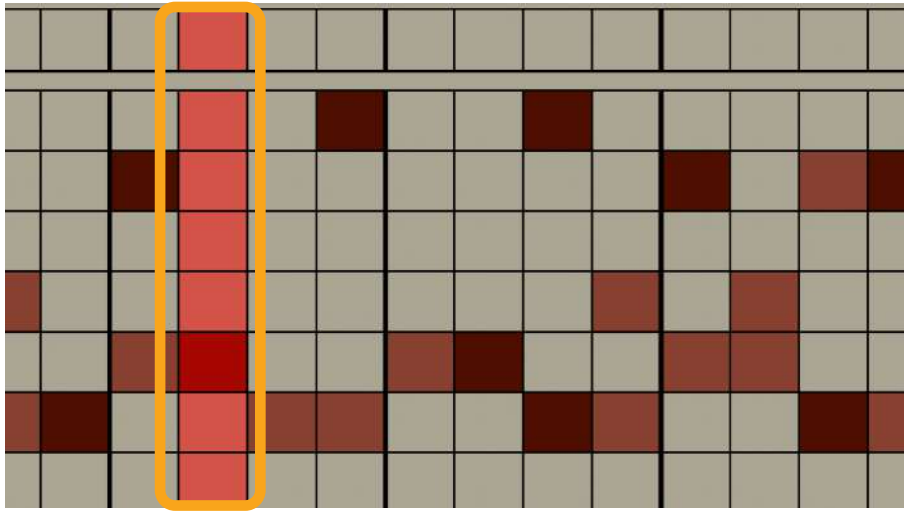

The Pattern play cursor

To select another pattern while playing, use a combination of one of the **Bank** (dark gray colored) and **Pattern** (white colored) buttons in the **Pattern Selector** (in that order). If the next pattern is in the same bank, you can select the new pattern using just the **Pattern** button in the **Pattern Selector**.

The next pattern will start playing when the current pattern comes to the end of its final step. The waiting pattern will be indicated by an LED glowing blue in the corresponding pattern button.

#### Host Link Active option

The **Host Link Active** option is accessible from the **Cog** icon in the **Pattern Selector** section and controls the way the plug-in sequencer's cursor position is aligned with the cursor position of the project in your DAW.

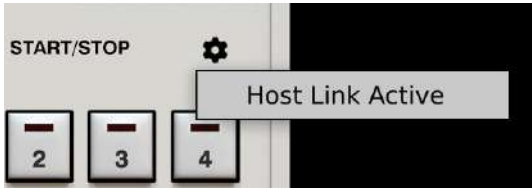

The Host Link Active mode

- Option **disabled** (default) The sequencer cursor position is synchronized only once, when the sequencer starts to play, then the internal clock takes it over.
- Option **enabled** The sequencer cursor position is continuously aligned for as long as the pattern plays.

The main difference between having the option disabled or enabled can be seen when you use loops in your project. When the option is disabled and the host rapidly changes cursor position, **Nithonat** ignores it and continues playing as if the position change didn't occur. But, when you enable the option and the host changes cursor position, **Nithonat** re-adjusts its own cursor position in response to changes in the host.

#### Host note mode

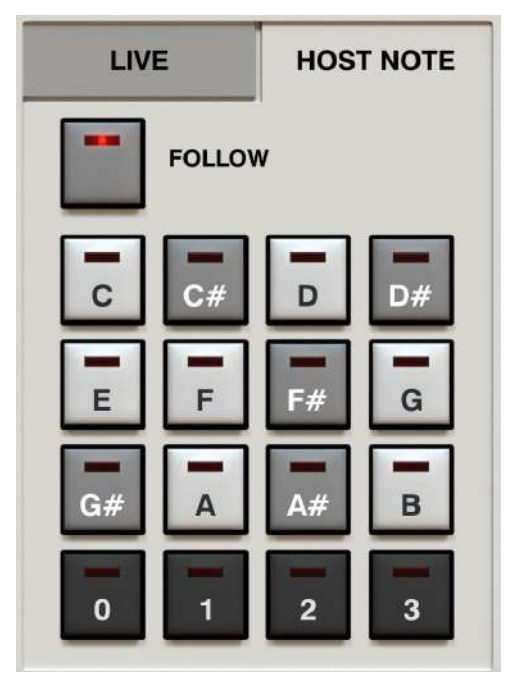

The Pattern Selector in Host Note mode

In **Host Note** mode, patterns are triggered using only MIDI Notes. Each note coming from the host application corresponds to one internal pattern. The whole bank of patterns is accessed by the **48** MIDI Notes starting from the C note of the second lowest octave and spanning 4 octaves. For convenience, **Nithonat** indicates the currently selected pattern on the **Pattern Selector**.

A *MIDI Note ON* triggers the corresponding pattern to play. Releasing the key and sending a *MIDI Note OFF* message will eventually stop the pattern.

It should be noted that in **Host Note** mode, the **Start** button in a DAW (**Start** transport message) has no effect. Patterns are only played back while a MIDI Note is received.
#### **Pattern Follow**

The **Follow** button activates a mode where the pattern currently playing is also set as the one being edited (**Pattern Editor**).

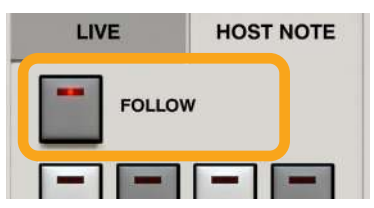

The Pattern Follow mode

When **Follow** mode is disengaged, the pattern being edited will be indicated by a blue LED light and the pattern being played will be indicated by a red LED light on the **Pattern Selector** buttons.

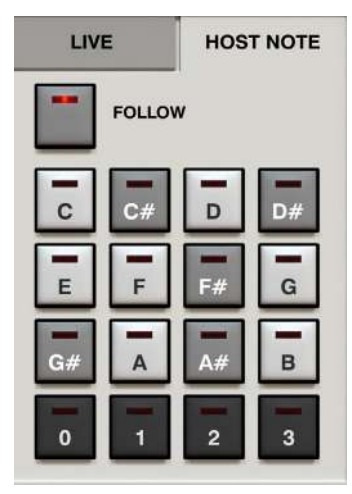

Pattern Follow disabled

### **MIDI Output**

Nithonat features active MIDI Output. This allows for the control of external instruments (virtual or hardware) by Nithonat's internal sequencer. It works either in Live mode or Host Note mode. When Nithonat is in External mode, it passes MIDI Notes through itself unchanged.

Velocity values of MIDI Notes sent by **Nithonat** are calculated according to **Normal**, **Accent** and **Global Accent Boost** patterns' dynamics parameters.

#### Enable / Disable MIDI Output

It's possible to disable MIDI Output to avoid the problems with MIDI loopbacks that occur in some DAWS; to do so, use the **Options** button in the upper left corner of the GUI and uncheck the **MIDI** -> **Enable MIDI Out** option.

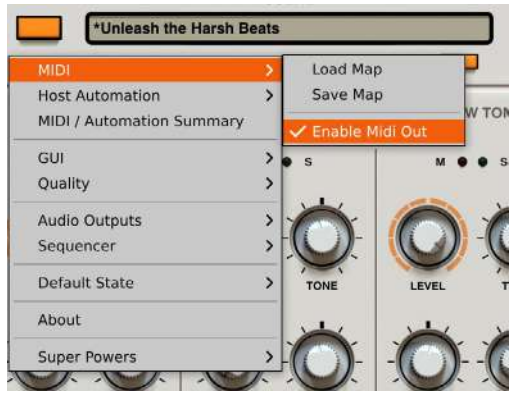

The Enable MIDI Out option in the MIDI menu

### **Pattern editing**

|            | < > | « | <b>»</b> | * | Inleas | h the I | Harsh | Beats |  |  |  | • | EDIT           | / // 🎭                                                                 |
|------------|-----|---|----------|---|--------|---------|-------|-------|--|--|--|---|----------------|------------------------------------------------------------------------|
| GLOBAL ACC |     |   |          |   |        |         |       |       |  |  |  |   | SCALE          | 1/15 FULL J                                                            |
| BASS DRUM  | м   | s | Г        |   |        |         |       |       |  |  |  |   | LENGTH         | 15 !                                                                   |
| SNARE DRUM | м   | s |          |   |        |         |       |       |  |  |  |   | SHUFFLE        |                                                                        |
| LOW TOM    | м   | s |          |   |        |         |       |       |  |  |  |   | STEP TYPE      | ARTICULATION                                                           |
| ні том     | м   | s |          |   |        |         |       |       |  |  |  |   | ۰              | $J \times J_2 J_3 J_4$                                                 |
| CLOSED HH  | м   | S |          |   |        |         |       |       |  |  |  |   |                | S FLAM                                                                 |
| OPEN HH    | м   | S |          |   |        |         |       |       |  |  |  |   |                |                                                                        |
| CYMBAL     | м   | S |          |   |        |         |       |       |  |  |  |   | S2<br>NORMAL 4 | IIB         ∃I           ACCENT         ◀           GL. ACC.         ◀ |

The **Pattern Editor** is located in the bottom section of the GUI:

The Pattern editor

The grid section is the actual **Sequencer**. Each cell in the grid represents a single sequence step; the X axis represents time and the Y axis represents tracks for every drum instrument that **Nithonat** features. We can find the instruments' names on the right side:

|            | < > | «        | <b>»</b> | -      | <b>3</b> U | Inleas |
|------------|-----|----------|----------|--------|------------|--------|
| GLOBAL ACC |     |          |          |        |            |        |
| BASS DRUM  | м   | S        |          | 1      |            |        |
| SNARE DRUM | м   | S        |          |        |            |        |
| LOW TOM    | м   | S        |          |        |            |        |
| ні том     | м   | s        |          |        |            |        |
| CLOSED HH  | м   | s        |          |        |            |        |
| OPEN HH    | м   | s        |          |        |            |        |
| CYMBAL     | м   | S        |          |        |            |        |
|            |     | 100 - S. | 11 mar   | - Mite | - 10       | - 0.2  |

The Column with drum sound names

Each step can be enabled as **Normal** (with base loudness), or **Accented** (with increased loudness). The precise values for both types of steps can be specified for an entire pattern in the **Pattern Properties** section.

Apart from volume for each step, we can define additional attributes and articulations; such as **Flam** (or added grace note) and **Sub Step** (or subdivisions of 2, 3 or 4 repetitions per step).

#### **Editing sequences**

We can "draw" over the grid using mouse clicks to set / unset the steps (working as an on/off toggle). A filled rectangle means the step has been set / enabled:

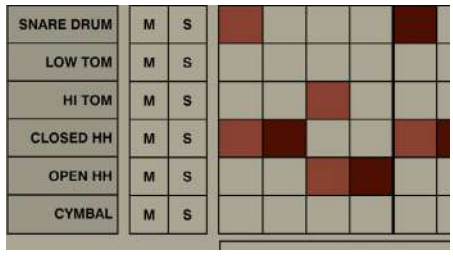

An enabled step

On the right side, we can find a toolbar to select which **Drawing** mode we use and which type of step we will draw:

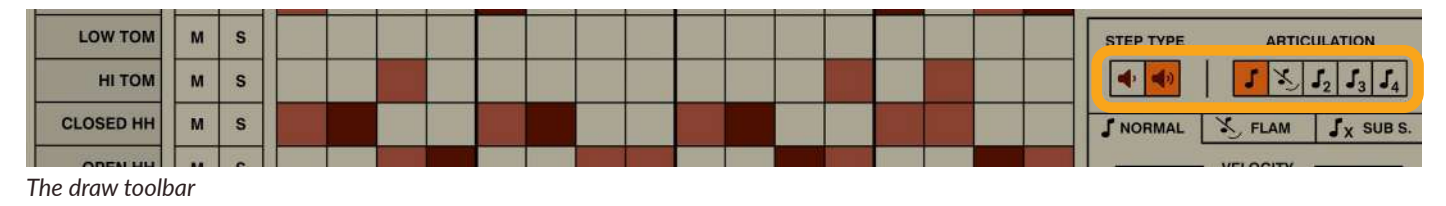

Accented and non-accented steps

The **Step Type** radio group allows us to choose between drawing **Normal** and **Accented** steps:

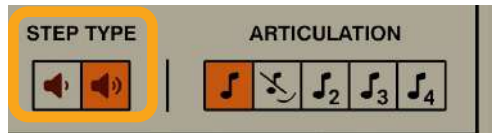

The Step Type

In the Sequence editor, a red rectangle represents a Normal step while a brown rectangle is an Accented one:

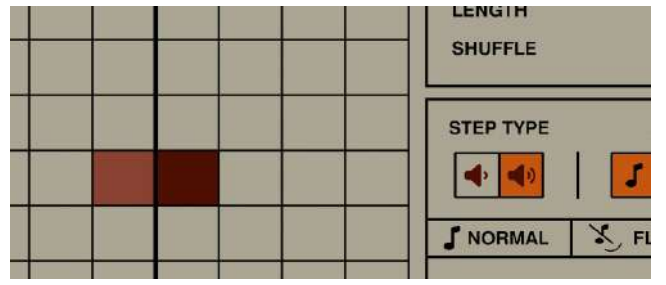

Normal and Accented step

For efficient editing, hold the CTRL key while setting steps to draw the alternative **Step Type**. So, if you set **Step Type** to **Normal**, drawing with the CTRL key held will draw **Accented** steps instead, and vice versa.

The precise MIDI velocity values for **Accented** and **Normal** steps are defined in the **Normal** tab at the bottom of the **Pattern Properties** section:

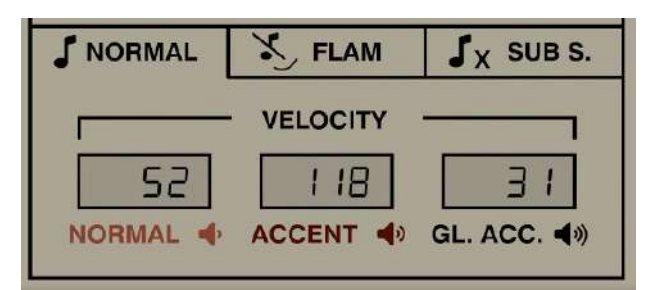

The Normal tab in the Pattern Properties section

The Base and Accent displays can be used to edit velocity values.

#### Articulations

The Articulation radio group lets you select which type of articulation is associated with a drawn step:

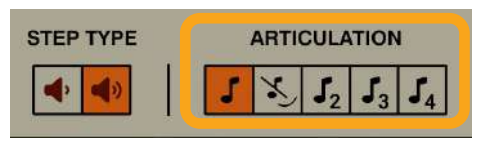

The Articulation radio group

Starting from the left, we have the following values:

- None Articulation disabled, regular notes
- Flam
- Sub Step x 2 Subdivision with 2 notes
- Sub Step x 3 Subdivision with 3 notes
- Sub Step x 4 Subdivision with 4 notes

In the **Sequence** editor, **Articulated** steps are indicated with an appropriate icon:

| SNARE DRUM | м | S |   |                       |            |       |  |
|------------|---|---|---|-----------------------|------------|-------|--|
| LOW TOM    | м | s |   |                       |            |       |  |
| ні том     | м | S | Ľ | <b>J</b> <sub>2</sub> | <b>J</b> 3 | $J_4$ |  |
| CLOSED HH  | м | S |   |                       |            | c     |  |

Steps with Articulation enabled

Alternatively, you can quickly change articulation for a step by right-clicking over that step in the editor. This will change the step to the next articulations in the sequence, in the same order as can be seen in the toolbar.

#### Flam

A **Flam** is a double triggering of a sound with a short delay between each trigger. In musical terms, it's equivalent to inserting a grace note before a main note. Parameters for the **Flam** articulation are controlled from the **Flam** tab in the bottom part of **Pattern Properties** and defined for each pattern:

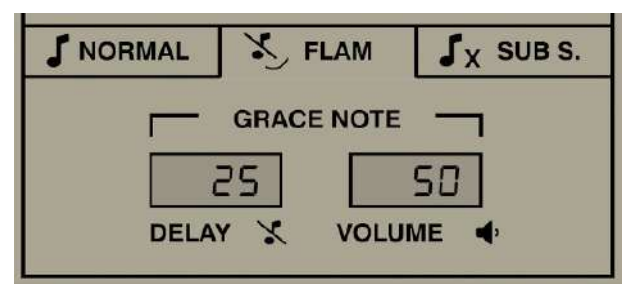

Flam tab in Pattern Properties

The **Flam** tab has two parameters:

- **Delay** Sets the offset between the grace note and the main note, measured in **Step Length**. A 100% value means that offset is a half-step long.
- **Volume** Sets the loudness of the grace note, measured against the step's volume. For example, a 50% value means that the added grace note is half as loud as the main note that follows.

#### Sub step

Another type of articulation in **Nithonat** is subdivision, referred to here as **Sub Step**. This divides a single step into evenly sized segments. The 2, 3 and 4 note subdivisions repeat a note 2, 3 or 4 times within the duration of a single step.

Parameters for the **Sub Step** articulation are controlled from the **Sub S.** tab in the bottom part of **Pattern Properties**, and the values are for an entire pattern:

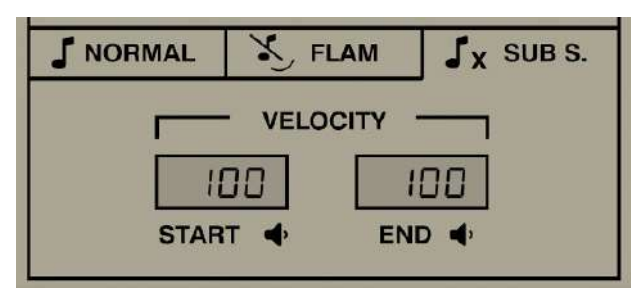

The Sub S. tab in Pattern Properties

There are two parameters, expressed as percentages:

- **Start** Sets the start volume, compared to the step volume.
- End Sets the end volume, compared to the step volume.

The parameters describe the initial and final volume for the series of **Sub Step** notes, and volume for any in-between notes changes gradually between the two values.

#### **Global accent**

The **Global Accent** row is used to accent all parts / tracks on a given step:

| GLOBAL ACC |          |   |   |      |    |   |   |     |   |   |   |    |   |   |     |
|------------|----------|---|---|------|----|---|---|-----|---|---|---|----|---|---|-----|
|            | <b>—</b> |   | - |      | 10 | - | r | r ( | - | - |   | NT | - | _ | 0 0 |
| BASS DRUM  | м        | s |   | 4347 |    |   |   |     |   |   |   |    |   |   |     |
| SNARE DRUM | м        | s |   |      |    |   |   |     |   |   |   |    |   |   |     |
| LOW TOM    | м        | s |   |      |    |   |   |     |   |   |   |    |   |   |     |
| ні том     | м        | s |   |      |    |   |   |     |   |   |   |    |   |   |     |
| CLOSED HH  | м        | s |   |      |    |   |   |     |   |   | 8 |    |   |   |     |
| OPEN HH    | м        | S |   |      |    |   |   |     |   |   |   |    |   |   |     |
| CYMBAL     | м        | s |   |      |    |   |   |     |   |   |   |    |   |   |     |

The Global Accent track

For **Global Accent**, steps are set / drawn the same way as any other track using the **Sequence** editor, except the value is either **On** or **Off** (no accents nor articulations are available).

To control the **Global Accent's** boost or, in other words, how much louder globally accented steps will be, you need to use the **Gl. Acc.** parameter on the **Normal** tab in **Pattern Properties** column:

| STEP TYPE             | ARTIC       | ULATION                                  |
|-----------------------|-------------|------------------------------------------|
| <b>4</b> , <b>4</b> , | <b>I</b> X∕ | $\mathbf{J}_2 \mathbf{J}_3 \mathbf{J}_4$ |
| S NORMAL              | K FLAM      | J <sub>X</sub> SUB S.                    |
|                       | VELOCITY    |                                          |
| 52                    | 18          | 31                                       |
| NORMAL .              | ACCENT      | GL. ACC.                                 |

The Global Accent boost

The **Global Accent** parameter's value is added to existing velocity values for all enabled steps in a column, and if an instrument has an **Accent** on a given step and **Global Accent** is also added to that step, the two values will be combined.

#### **Pattern Properties**

The column located to the right of the grid contains properties and edit functions for the currently selected / edited pattern:

| EDIT              | // 🗣                                 |
|-------------------|--------------------------------------|
| SCALE             | 1/ 16 FULL 1                         |
| LENGTH<br>SHUFFLE | 15 <b>!</b>                          |
| STEP TYPE         | ARTICULATION<br>$J \leq J_2 J_3 J_4$ |
|                   | FLAM J <sub>X</sub> SUB S.           |
|                   | VELOCITY                             |

The Pattern Properties section

You can adjust the following properties:

- Scale Sets the duration of a single step, relative to the tempo. The first part sets the note value, from 1/64th up to 1/4th, and the second part is a note value modifier (Full, Dotted, Triplet).
- Length Sets pattern length, up to 64 steps.
- **Shuffle** Adjusts the swing effect amount.

#### **Pattern edit functions**

In the upper part of pattern editor there's little toolbar with few useful edit functions;

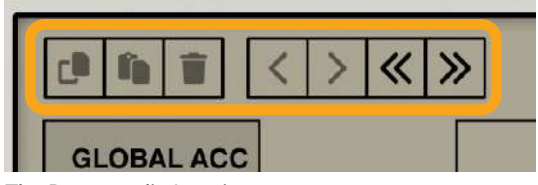

The Pattern edit functions

Some of them are disabled because they operate only on selected tracks (so you need to select a track or tracks before using them).

To select a track for editing, click on a desired instrument name in the column on the left:

| GLOBAL ACC |   |   |  |  |  |
|------------|---|---|--|--|--|
| BASS DRUM  | м | S |  |  |  |
| SNARE DRUM | м | s |  |  |  |
| LOW TOM    | м | S |  |  |  |
| ні том     | м | s |  |  |  |
| CLOSED HH  | м | S |  |  |  |
| OPEN HH    | м | S |  |  |  |
| CYMBAL     | м | s |  |  |  |

Selecting tracks

To select more than one track, hold the CTRL key while clicking.

#### Copy / Paste / Clear tracks

The first three buttons offer basic edit functions such as **Copy**, **Paste** and **Delete** track contents:

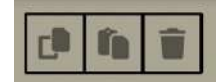

The Copy, Paste and Delete buttons

- Copy Copies selected tracks to a buffer.
- **Paste** Pastes the buffer contents onto selected tracks. If you copied more than one track into the buffer, you need to select the same number of destination tracks for every track to paste into the pattern editor. If you select fewer destination tracks, only that number of tracks will be pasted.
- Clear Removes the contents of selected tracks.

#### Shift left / right

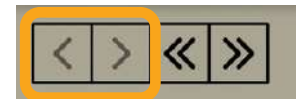

The Shift Left, Shift Right buttons for selected tracks

These buttons shift the contents of selected tracks in the X axis (time), to the left or right. Pressing once shifts the selected contents by one step.

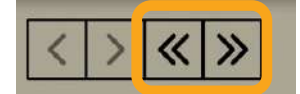

The Shift Left, Shift Right buttons for the entire pattern

The next two buttons shift the contents of the entire pattern (all tracks), to the left or right. This function doesn't require any track selection.

#### Copy / paste / clear pattern

Above the **Pattern Selector**, we have three more edit functions:

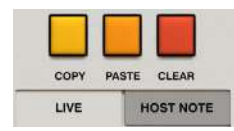

The Clear / Copy / Paste pattern buttons

- **Copy** Copies a currently selected pattern into a buffer.
- **Paste** Pastes the stored pattern onto the currently selected pattern slot.
- **Clear** Clears a currently selected pattern.

#### Loading and saving patterns

#### Loading patterns

Clicking the **Pattern Name** box opens the **Pattern Browser**. Alternatively, you can use the **Arrow** icons to the right to browse the **Pattern Content** line-by-line.

| <b>»</b> | 4 | Unleash the Harsh Beats |  | ► | • |
|----------|---|-------------------------|--|---|---|
| -        |   |                         |  |   |   |

Browsing patterns

There are a few ways to load a pattern using the browser:

1. You can open the **Browser**, select a pattern and click **OK**; this will load the pattern into a previously selected **Pattern** slot:

| Circus in Town   | Digi Mech              | Foldy Manifold      | Hike to Patar |        |
|------------------|------------------------|---------------------|---------------|--------|
| Clap Festivities | Don't Break            | Forbidden Drumazone | Hiking Alone  |        |
| Ciaplause        | Don't interrupt Us     | Fugue States        | Hip Hop 1     |        |
| clave on         | DON'T PLEM II. MILL    | Fully Developed     | Hip Hop 2     |        |
| Close To Metal   | Double Precision Float | FURNY -             | Hip Hop 3     |        |
| Clown Slaughter  | Dripping Faucet        | Fur An Elize        | Hin Hop 4     |        |
|                  |                        |                     |               |        |
|                  |                        |                     |               | Cancel |

Loading a pattern through a browser

2. You can use drag-and-drop to load a selected pattern into the desired **Pattern Slot** in the **Pattern Selector**:

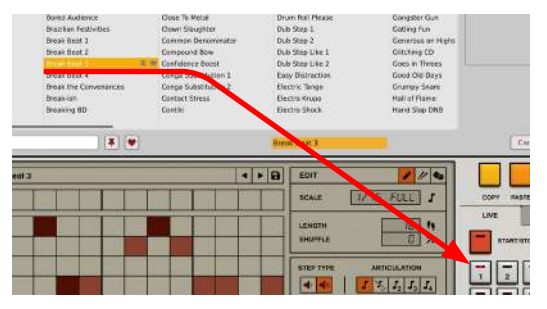

Loading a pattern using drag-and-drop

3. You can use drag-and-drop to load a few selected patterns at once into several **Pattern Slots**:

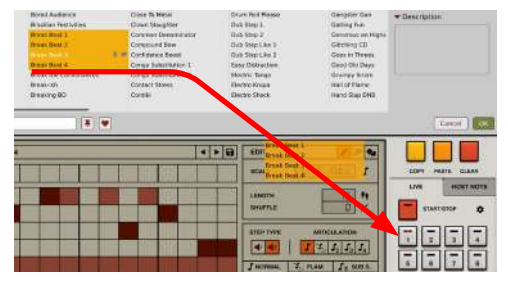

Loading a group of patterns using drag-and-drop

#### Saving patterns

Using the Save button will save your pattern.

| ÷3 | Unleash the Harsh Beats | <ul> <li>•</li> <li>•</li></ul> | EDIT |
|----|-------------------------|----------------------------------------------------------------------------------------------------|------|
|    |                         |                                                                                                    |      |
|    |                         |                                                                                                    |      |

Saving a pattern

#### **Exporting patterns**

Using the **Export** button allows you to export your pattern outside **Nithonat**:

| « » | æ | Unleash the Harsh Beats | ► | 8 | 120 |
|-----|---|-------------------------|---|---|-----|
|     |   |                         |   |   |     |

Exporting a pattern

When you click the button, the **Pattern Editor** area will be darkened by an overlay panel:

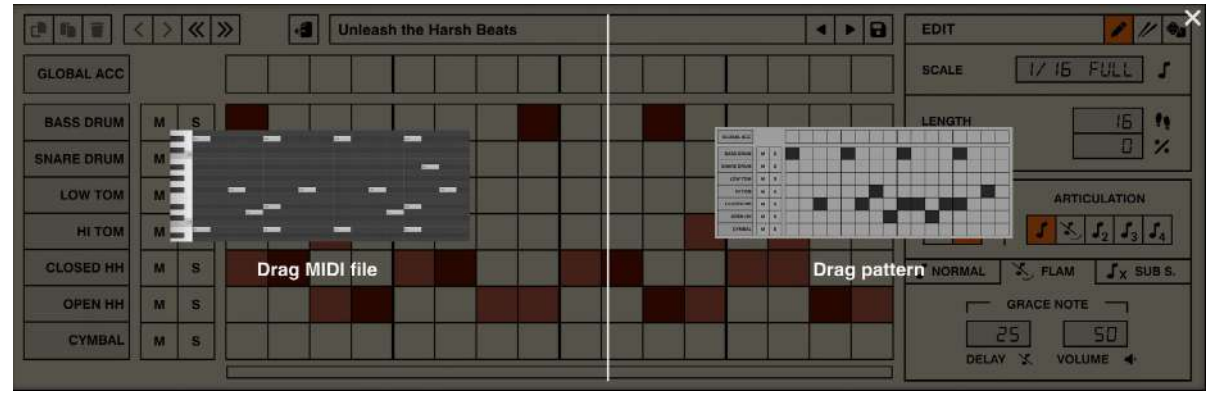

Dargging a pattern onto a track as MIDI clip, or onto the hard drive in Nithonat's own format

From this panel, you will be able to drag-and-drop the pattern wherever you like - either into your project or to a location on your hard drive. Using the left-side option (**Drag MIDI file**), you can drag the pattern as a MIDI Clip, while using the right-side option (**Drag pattern**), you can drag the pattern in **Nithonat's** native file format. Using **Drag pattern** also works between instances of **Nithonat**.

Velocity values for the exported MIDI Clip will be derived from **Pattern Properties** (the values for **Accented** and **Non-accented** steps, and for **Global boost**).

Alternatively, you can export patterns directly from the **Pattern Browser** by dragging a pattern from there onto the hard drive or into a project in your DAW:

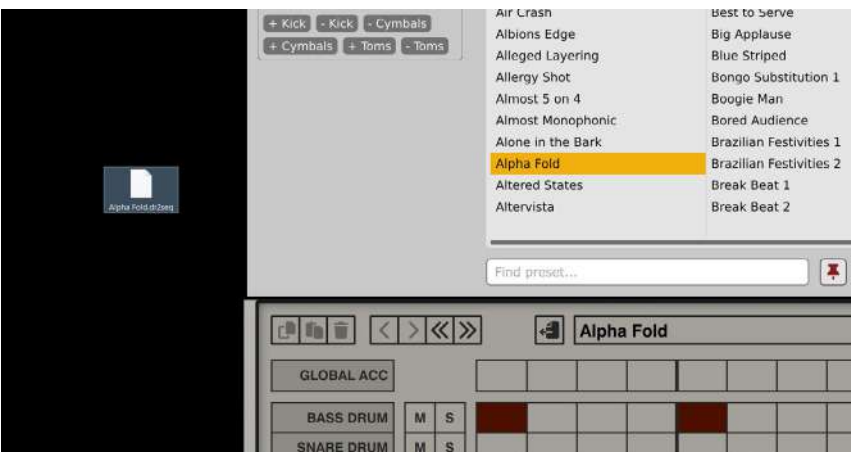

Dragging a file directly from the Pattern Browser

However, this will export patterns only in Nithonat's native file format. You cannot export patterns as MIDI Clips this way.

#### Randomizer

The **Randomizer** fills internal patterns with randomly generated content, working only in **Internal** mode. Select the **Random** tab from the **Pattern Editor** properties column to enable the **Randomizer**:

| RANDOMIZE                  |  |
|----------------------------|--|
| GA BD SD LT<br>HT CH OH CY |  |
| STEP TYPE ARTICULATION     |  |
| PREV DRAW NEXT             |  |

The Random mode tab

Using the instrument names column, you can select the tracks you wish to randomize:

| BASS DRUM  | м   | S |       |      |       |
|------------|-----|---|-------|------|-------|
| SNARE DRUM | м   | s |       |      |       |
| LOW TOM    | м   | s |       |      |       |
| ні том     | м   | s |       |      |       |
| CLOSED HH  | м   | s |       |      |       |
| OPEN HH    | м   | s |       |      |       |
| CYMBAL     | м   | S |       |      |       |
|            | 1.2 |   | 5 ST. | <br> | <br>- |

Selecting tracks for randomization

Clicking selects a single track; to select more than one, hold the CTRL key on your keyboard while clicking additional tracks to add to the selection. Once you've decided which tracks you wish to randomize, click the **Next** button to generate randomly populated track rows:

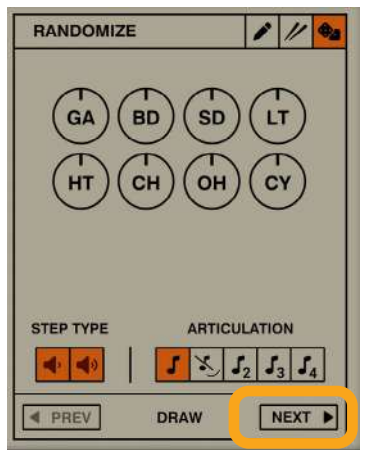

Generating new random pattern

If you haven't selected any tracks then the entire pattern will be randomized (all tracks).

It's worth mentioning that randomization isn't a special mode; you can switch between **Edit** and **Random** tabs with no restrictions. Also, when the **Random** tab is selected, you can modify sequence content (in the grid), just like you were editing it.

Every time a new sequence is drawn, you can use the **Amount** knobs to precisely set the "density" of the generated sequence individually for each of the randomized tracks:

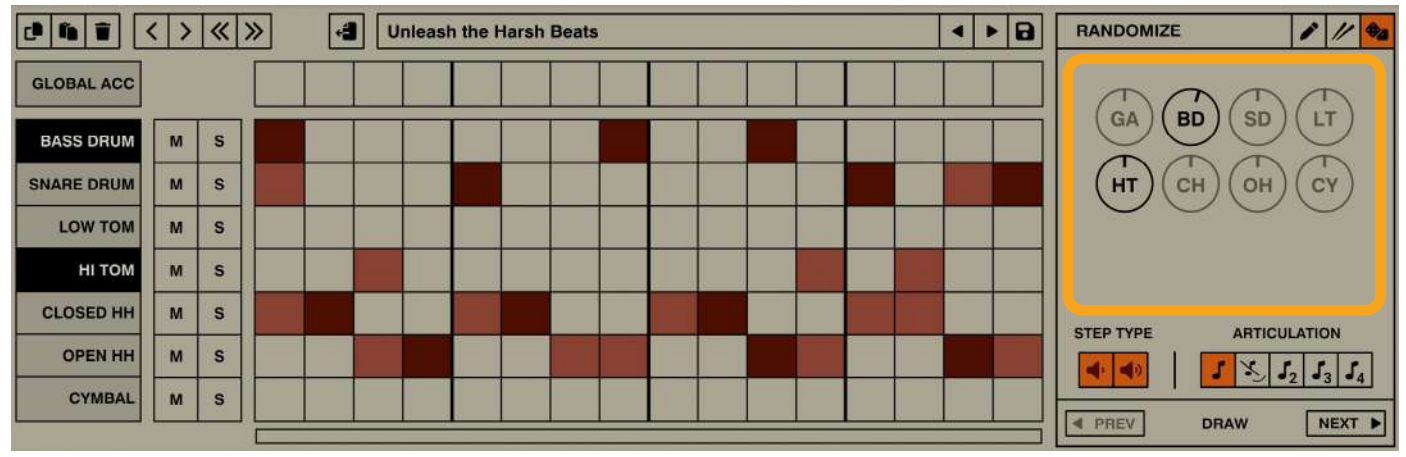

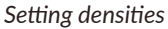

The greater a knob's value, the "denser" (more numerous) a generated sequence for a particular part will be.

The Amount knobs for unselected tracks are grayed out; they are inactive.

The **Modifiers** at the bottom choose what type of steps (accented, non-accented or both) and articulations are included in randomized patterns:

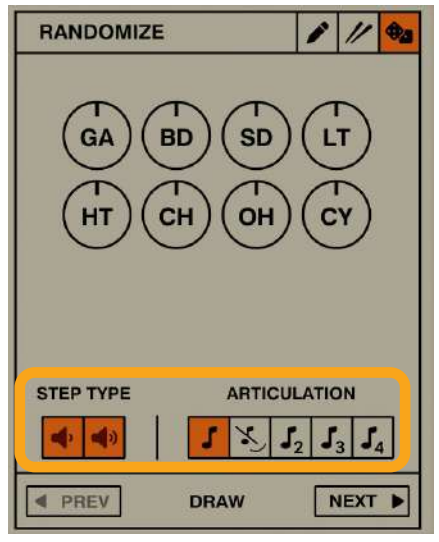

The Randomizer's modifiers

Any change to the **Modifiers** will be taken into account in the next random draw, which happens by clicking the **Next** button.

Each time you hit **Next**, a new seed for the randomizer is set, changing the probability distribution and generating a new pattern. Using the **Prev** button, you can go back to the previous seeds / randomization patterns.

#### Tap mode

Tap mode allows patterns to be recorded live. To enter Tap mode, select the Tap tab in Pattern Properties:

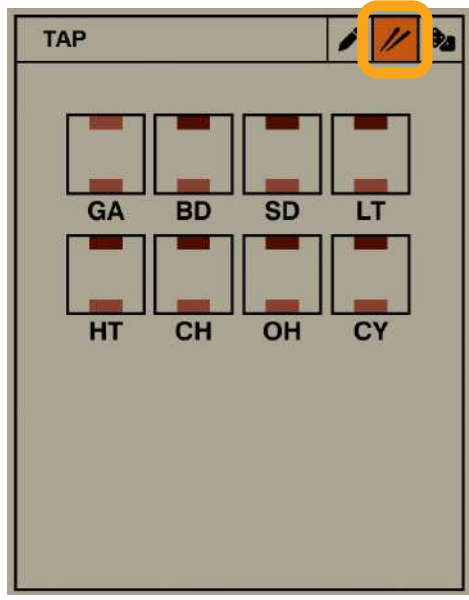

The Tap mode tab

Here, you will find **Pad** buttons that allow you to record steps while playing. Note that recording steps is only possible when the sequencer is running.

Pressing the upper half of a **Pad** records **Accented** steps and pressing the lower half, **Normal** steps. The **Pad** corresponding to **Global Accents** is an exception, since the **Global Accent** track has only single state steps (no **Accents**).

Alternatively, you can record steps using your MIDI keyboard. In **Tap** mode, **Nithonat** listens to MIDI Input and records steps according to the predefined Drum MIDI Map (see the **External Mode** chapter). Hitting a key with a velocity > 64 registers an **Accented** step; hitting a key with a velocity below that threshold will register a **Normal** step.

## Options

This chapter concerns all the additional plug-in settings that aren't stored with any preset type. These settings are exclusively stored within a DAW session but can also be saved and loaded using the options described later in this chapter.

## **MIDI** and parameter automation

This chapter describes everything about communication between the DAW (host) and the plug-in regarding MIDI or parameter automation options.

#### **MIDI** output

By default, **Nithonat 2** bypasses the MIDI messages it receives, meaning every MIDI event that goes into the plug-in is also sent out from the plug-in (which you can use to feed another MIDI track). If this functionality causes issues with your DAW (such as creating unwanted MIDI loopbacks) you can disable **Nithonat 2 MIDI Output** by clicking the **Options** button and unchecking the **MIDI -> Enable MIDI Out** option.

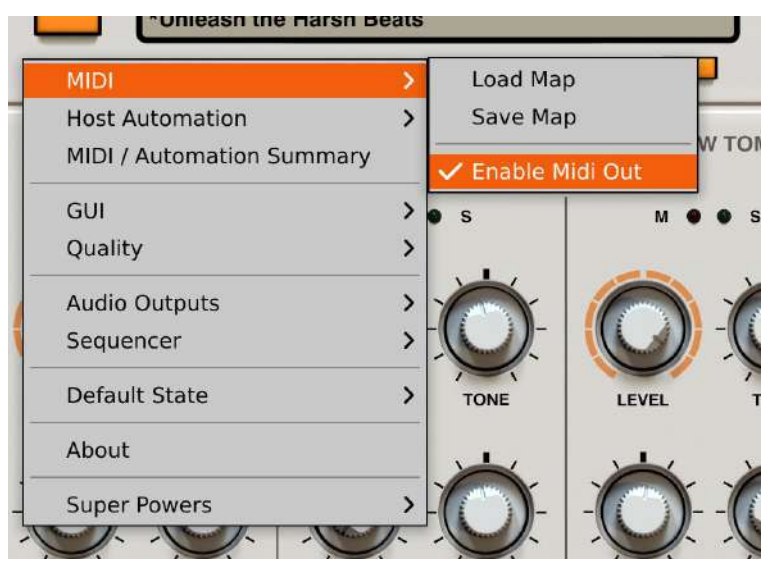

The Enable MIDI Out option

### **MIDI learn**

Right-click any plug-in parameter to open the context menu:

| 🔅 Pa | rameter Name |
|------|--------------|
| 0%   |              |
| • #  |              |
|      | •            |

A context menu

Left-clicking outside the menu area closes it automatically.

Clicking the bottom arrow expands the menu and displays all available options:

| 🔅 Parameter Name |
|------------------|
| 0%               |
| MIDI CC          |
| #                |
| Learn Clear      |
|                  |

An expanded context menu

### Linking a parameter to MIDI CC

The Learn function enables a quick assignment of physical controllers (from a MIDI controller) to plug-in parameters.

- 1. Click the Learn button to put the plug-in into a pending state before moving any MIDI CC controller.
- 2. Once the CC is recognized, click **OK** to save the change or click the **Cancel** button to restore the previous setting.

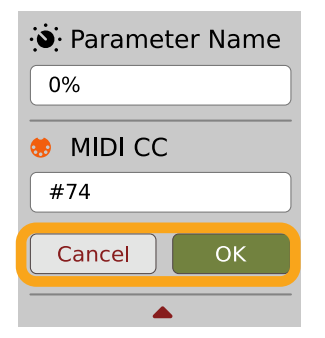

Linking a parameter to MIDI CC

#### Unlinking a parameter from MIDI CC

You can also delete a MIDI CC code attributed to a parameter from the context menu:

1. From the context menu, click the **Clear** button:

| रं Parameter Name |
|-------------------|
| 0%                |
| MIDI CC           |
| #                 |
| Learn Clear       |
| <b></b>           |

The Clear MIDI CC button

2. Then confirm using the **OK** button.

#### Loading / Saving a MIDI CC Map

These options are available in the MIDI submenu, accessible under Cog icon in the left-upper corner:

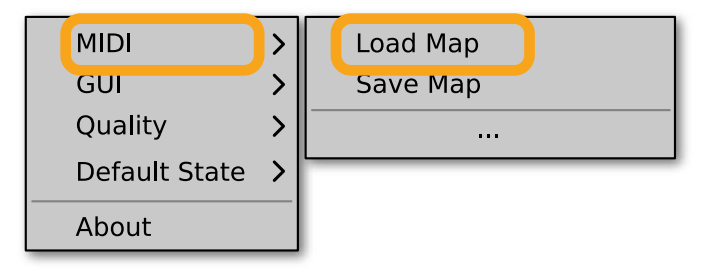

The Load Map and Save Map options

- Save Map Saves the current MIDI CC map to a file.
- Load Map Loads a MIDI CC map from a stored file.

### **Parameter automation**

By default, all internal **Nithonat 2** parameters are disabled for external automation; this is because **Nithonat 2** has thousands

of sound parameters and VST/AU/AAX technologies don't allow so many automatable parameters.

If you right click on a parameter in the **Nithonat 2** UI, you will see a context menu that allows you to enable automation for a given parameter and control it externally:

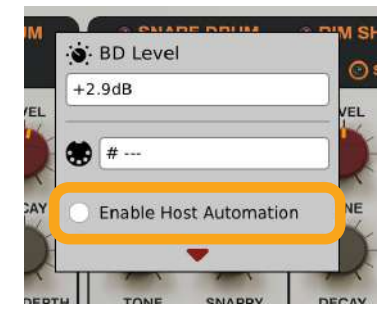

Enabling a parameter for automation

Note that not all parameters can be externally automated. Only parameters directly involved in sound generation have this option present.

### Loading and saving an automation template

Once you enable the desired parameters for automation, you can save the automation map as a template to load later on in another plug-in instance.

|   |                           | 30  | ENE      |           |
|---|---------------------------|-----|----------|-----------|
|   | Unleash the Harsh Bea     | ats |          |           |
| Г | MIDI                      | >   | ESET     | SAVE      |
|   | Host Automation           | >   | Load Ter | nplate    |
|   | MIDI / Automation Summary |     | Save Ter | nplate PW |
|   | GUI                       | >   | • s      | м •       |
|   | Quality                   | >   |          |           |
|   | Audio Outputs             | >   | No.      |           |
| 1 | Sequencer                 | >   |          |           |
|   | Default State             | >   | TONE     | LEVEL     |

The Host Automation options

Click the **Options** button and go to the **Host Automation** menu to see the following options:

- Load Template Loads an automation map from a file.
- Save Template Saves current plug-in state as a new automation map file.

### MIDI / automation summary

Once you have enabled some parameters for automation or assigned them (using **MIDI Learn**) to MIDI CC, you can check the current status of that assignment using **MIDI / Automation Summary** option in **Options** menu:

| MIDI                  | >     |
|-----------------------|-------|
| Host Automation       | >     |
| MIDI / Automation Sum | nmary |
| GUI                   | >     |
| Quality               | >     |
| Default State         | >     |
| Processing            | >     |
| About                 |       |
| Super Powers          | >     |

The MIDI / Automation Summary menu option

Using this option will bring up the MIDI / Automation Summary window:

| MIDI / Automation Summa | ry   |      |  |
|-------------------------|------|------|--|
| Layer 1 Flt Frequency   | ID:1 |      |  |
| Layer 1 Flt ENV1        | ID:2 |      |  |
| Layer 1 VCO Saw Volume  | ID:3 |      |  |
| Layer 1 VCO Sub Volume  |      | CC:1 |  |
|                         |      |      |  |
|                         |      |      |  |
|                         |      |      |  |
|                         |      |      |  |
|                         |      |      |  |
|                         |      |      |  |

The MIDI / Automation Summary window

This shows the list of parameters enabled for automation (with the respective **IDs** they are assigned to) and/or the MIDI **CC** numbers they are assigned to.

# GUI

The **Size** and **System Scale** options are accessible from the GUI submenu under the **Options** menu in the upper-left corner of the plug-in. With these, you can adjust the look of the plug-in to suit the pixel density and resolution of your screen, and make some tweaks to the look.

| MIDI                                         | > | SET          | SAVE   |
|----------------------------------------------|---|--------------|--------|
| Host Automation<br>MIDI / Automation Summary | > | ARE          | •      |
| GUI                                          | > | Size         | >      |
| Quality                                      | > | System So    | cale 💙 |
| Audio Outputs                                | > |              | C      |
| Sequencer                                    | > | $\mathbf{O}$ |        |
| Default State                                | > | TONE         | LEVEL  |
| About                                        |   | -            | -      |
| Super Powers                                 | > |              | 1      |

The GUI Size and look options

### Size

This option lets you choose one of several default skin sizes to best match the plugin to the resolution of your computer monitor.

## System Scale

**System Scale** controls the rescale factor for the whole plug-in. For the best visual results, you should set it to the exact value from your system settings (screen properties).

# **Quality settings**

The **Quality** submenu under **Options button** in upper-left corner allows to choose sound quality for **Real-time** or **Offline** modes.

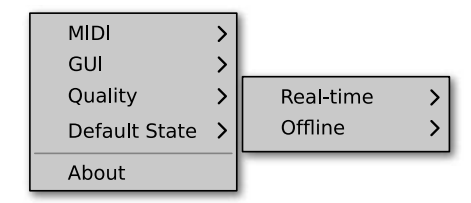

Quality settings

The higher the quality, the bigger the impact on the CPU.

## **Default settings**

You can save your current settings so that the plug-in will default to them for each new instance, or restore the plug-in to load with its factory settings.

### **Changing default settings**

- 1. Click the **Cog** icon in the left-upper corner of the plugin.
- 2. Go to the **Default State** submenu and choose the **Save current** option.

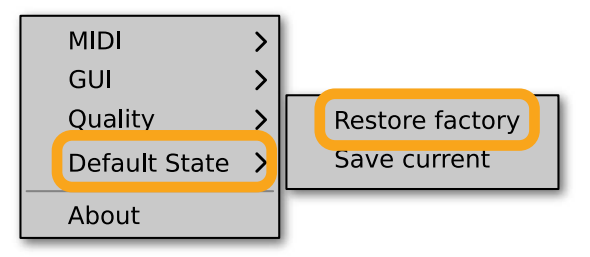

Changing the default state of the plug-in

With this option, the current plug-in state will be saved as the default / initial state for when you insert a new instance of the plug-in.

The plug-in state includes: sound parameters (default preset), views, preset filters, sound quality settings, loaded / created MIDI CC map and GUI settings.

### **Restoring factory defaults**

To return the default state for new instances to factory settings:

- 1. Click the **Cog** icon in the left-upper corner of the plugin.
- 2. Go to the **Default State** submenu and choose the **Restore factory** option.

## **Preset Management**

## **Preset storage**

**Presets**, both from **Factory** content and user ones, are stored as files in proper locations on the disc. Each time a plug-in instance is loaded into a project, these locations are scanned and the presets found there are consolidated into a single linear structure (list) in the **Preset Browser**.

## **Preset structure**

.

The presets' structure in the plug-in is hierarchically organized; there are a few different kinds of presets and these store different groups of parameters.

- Scene A global preset which gathers all sound parameters, entire pattern storage for the Sequencer (48 patterns) and the selected Int Seq state;
  - **Drum Kit** Covers all sound parameters, including all instruments and their **Strips**, both **Buses** and the **Master Section**;
    - Instrument Preset Each instrument has its own preset system, which covers its synth parameters and its Strip parameters (EQ, Compressor and Level).
    - Master Preset Includes parameters from Master view (Multiband Compressor + Limiter).
  - Sequencer pattern Includes a single sequencer pattern with its additional parameters (like scale, length, shuffle, etc.). This kind of preset can be loaded only when **Int Seq** is enabled.

## **Browsing presets**

The **Preset management section** (no matter what kind of preset it concerns) enables quick navigation and browsing of the preset structure:

|         |                       | SCENE  |      |
|---------|-----------------------|--------|------|
|         | Unleash the Harsh Bea | ts     |      |
| OPTIONS |                       | PRESET | SAVE |

The Preset management section

- **PRESET** Displays the name of the currently loaded preset. Clicking the display opens the **Preset Browser** panel, allowing you to browse factory / user presets.
- **Prev / Next** Hovering over right side of the **Preset** display exposes the **Prev / Next** buttons:

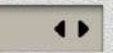

They allow for linear browsing of the presets list (depending on currently set filters - see sections below).

Save D - Saves current parameters as a new preset or allows for overwriting of the existing one (see sections below).

Right-clicking over the **Preset** display opens a context menu with two or three additional options:

- Init Restores initial settings of plug-in parameters.
- **Reload** Reloads the most recently loaded preset.
- Save **D** See description above.

The Preset Browser looks as follows:

| Sources Factory User Filter Filter Group 1 Any Tag 1 Tag 2 Tag 1 Tag 2 Tag 1 Tag 2 Tag 4 Tag 5 | Preset 1<br>Preset 2<br>Preset 3<br>Preset 4<br>Preset 5<br>Preset 5<br>Preset 7<br>Preset 7<br>Preset 9<br>Preset 10<br>Preset 10<br>Preset 11<br>Preset 12<br>Preset 13<br>Preset 14<br>Preset 15<br>Preset 16<br>Preset 19<br>Preset 19 | Preset 20<br>Preset 21<br>Preset 22<br>Preset 23<br>Preset 24<br>Preset 26<br>Preset 27<br>Preset 27<br>Preset 28<br>Preset 29<br>Preset 30<br>Preset 31<br>Preset 31<br>Preset 32<br>Preset 33<br>Preset 34<br>Preset 35<br>Preset 37 | Preset 38<br>Preset 39<br>Preset 40<br>Preset 41<br>Preset 42<br>Preset 43<br>Preset 44<br>Preset 45<br>Preset 46<br>Preset 47<br>Preset 47<br>Preset 48<br>Preset 49<br>Preset 50<br>Preset 51<br>Preset 51<br>Preset 52<br>Preset 53<br>Preset 54<br>Preset 55 | Preset 56<br>Preset 57<br>Preset 58<br>Preset 59<br>Preset 60 | Preset 25  Tags  Group 1 Tag 1  Group 2 Tag 2 Tag 2 Tag 3  Author Authors name Description Preset's description |
|------------------------------------------------------------------------------------------------|----------------------------------------------------------------------------------------------------|----------------------------------------------------------------------------------------------------|----------------------------------------------------------------------------------------------------|---------------------------------------------------------------|----------------------------------------------------------------------------------------------------|
|                                                                                                | Preset 19 Find preset                                                                                                    | Preset 37                                                                                                    | Preset 55                                                                                                    |                                                               | Cancel                                                                                                    |

The Preset Browser

There are four main parts:

- **Sources** Situated in the left column, filter content **Sources** for displayed presets.
- Filter Below Sources, a preset Filter that uses the Tags system.
- Results List of presets (shown in the middle column) from Sources that meet criteria set in the Filter.
- Info pane The right column shows information about the currently selected preset(s), divided into several subsections.

If available

If available - For some preset types this button can be hidden and accessible from the contextual menu (accessible via right mouse-click on Preset display)

### **Sources**

In this section, you can choose a Source / Source(s) that you want to browse presets from.

| <b>-</b> S | <ul> <li>Sources</li> </ul> |  |  |  |
|------------|-----------------------------|--|--|--|
|            | Factory                     |  |  |  |
|            | User                        |  |  |  |

**Preset Sources** 

There are two resources to choose from:

- Factory Delivered together with the plug-in and cannot be modified (read-only).
- User Created by the user and can be freely modified or shared with other users.

Choosing any of them will cause the results to narrow to the presets from one resource.

### Filter

The section below is the Filter, which represents a preset filtering system using Groups and Tags to browse the content.

| Any |     |
|-----|-----|
|     |     |
|     | •   |
| Any | Ĭ   |
|     |     |
|     |     |
|     | Any |

The Filter section

#### Groups and tags

Each **Preset** is described by a few common **Groups**. Within each of them there may be one or more **Tags** from a particular set.

| 🖿 Group 2         | Any |
|-------------------|-----|
| Tag 1 Tag 2 Tag 3 |     |
| Tag 4 Tag 5       |     |

The Filter group

Presets from the Factory resource were assigned Groups and Tags when they were created.

Groups and Tags describe the content clearly, taking into account the plug-in's purpose.

Editing of the **Groups** and **Tags** for **Factory** content is limited. User presets can be described with the same **Groups** and **Tags** as **Factory** content, or you may define additional **Tags** within factory **Groups** and even create your own **Groups** with your own **Tags** to describe your own presets.

The only limitation is that a user cannot remove factory Groups or Tags from Factory content.

## Results

This is a list of presets from chosen **Sources** that meet the filtering criteria. The basic function of this section is to browse and load presets. It can also be used for editing, which is described later.

| _ |           |           |           |           |
|---|-----------|-----------|-----------|-----------|
|   | Preset 1  | Preset 20 | Preset 38 | Preset 56 |
|   | Preset 2  | Preset 21 | Preset 39 | Preset 57 |
|   | Preset 3  | Preset 22 | Preset 40 | Preset 58 |
|   | Preset 4  | Preset 23 | Preset 41 | Preset 59 |
|   | Preset 5  | Preset 24 | Preset 42 | Preset 60 |
|   | Preset 6  | Preset 25 | Preset 43 |           |
|   | Preset 7  | Preset 26 | Preset 44 |           |
|   | Preset 8  | Preset 27 | Preset 45 |           |
|   | Preset 9  | Preset 28 | Preset 46 |           |
|   | Preset 10 | Preset 29 | Preset 47 |           |
|   | Preset 11 | Preset 30 | Preset 48 |           |
|   | Preset 12 | Preset 31 | Preset 49 |           |
|   | Preset 13 | Preset 32 | Preset 50 |           |
|   | Preset 14 | Preset 33 | Preset 51 |           |
|   | Preset 15 | Preset 34 | Preset 52 |           |
|   | Preset 16 | Preset 35 | Preset 53 |           |
|   | Preset 18 | Preset 36 | Preset 54 |           |
|   | Preset 19 | Preset 37 | Preset 55 |           |

The Results list

- Click any name to choose and load the preset.
- **Double-click** the name to choose, load the preset and close the browser.

Hitting the **OK** button confirms loading a preset and closes the browser. Using **Cancel** closes the browser but reverts all parameter changes that loading a new preset might have caused.

| riesel 47                             |                                 |
|---------------------------------------|---------------------------------|
| Preset 48                             | Author                          |
| Preset 49                             | Author's name                   |
| Preset 50                             |                                 |
| Preset 51                             | <ul> <li>Description</li> </ul> |
| Preset 52                             | Preset's description            |
| Preset 53                             |                                 |
| Preset 54                             |                                 |
| Preset 55                             |                                 |
| · · · · · · · · · · · · · · · · · · · |                                 |
| <b>F</b>                              | Cancel                          |

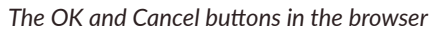

Using the X icon has the same effect as the OK button:

|                                     |                                     | ×                |
|-------------------------------------|-------------------------------------|------------------|
| Preset 38<br>Preset 39<br>Preset 40 | Preset 56<br>Preset 57<br>Preset 58 | Preset 25        |
| Preset 41<br>Preset 42<br>Preset 43 | Preset 59<br>Preset 60              | Group 1<br>Tag 1 |
| Preset 44<br>Preset 45<br>Preset 46 |                                     | Group 2          |
| Close Browser window                |                                     |                  |

## Preset filtering using Groups and Tags

The **Filter** section contains **Groups** of **Tags**. Each Group is represented by a rectangle with the **Group** name + set of **Tags** inside.

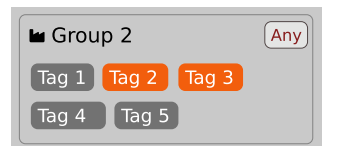

Group 2 with two tags set (Tag 2 and Tag 3)

The filtering process cascades from top to bottom. This means that all presets available in the selected **Sources** are filtered by selected **Tags** from the first **Group** (uppermost one), then the **Group** below and so on, until filtered by the last active **Group** (the bottom one).

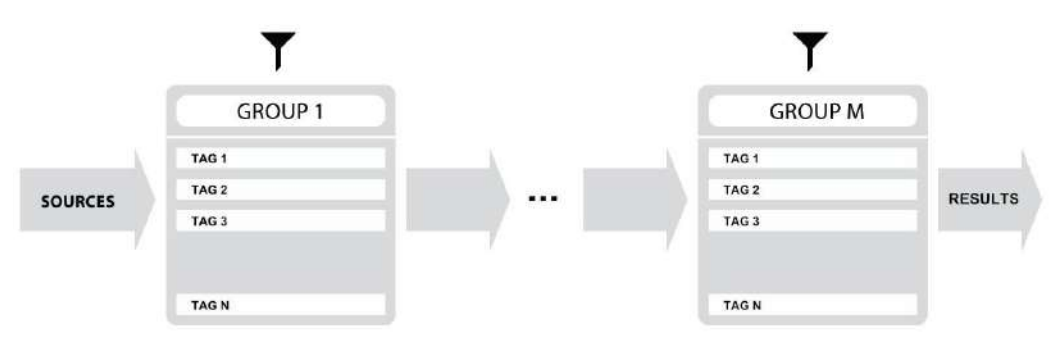

Preset Filtering with the use of Groups

The result of the cascade filtering process is listed in the middle column, the **Results** / presets list section. You can also consider the **Results** list as an intersection of preset sets, found by filtering through every individual **Group**.

### **Basic Actions**

**Tags** work as toggle buttons. Click to *activate / deactivate* a **Tag**; a gray background color means that the **Tag** is inactive, and orange means that the **Tag** is *active*.

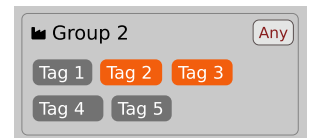

Group 2 with two tags set (Tag 2 and Tag 3)

If at least one **Tag** in a **Group** is active, then the **Group** (filter) also becomes active, otherwise the **Group** chosen doesn't affect the filtering process at all.

### **Group operator**

When a single Tag is active in a Group, only presets having that Tag set are displayed in the Results.

If two or more Tags in a Group are active, the Results depend on the Operator chosen for the Group:

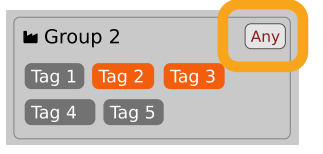

A Group operator

The **Operator** button works in toggle mode and offers a choice of two alternative **Operators** for the **Group**:

- Any D Means that a preset is shown in the **Results** when the preset includes at least one of the active **Tags** from the **Group**.
- All D Means that a preset is shown in the **Results** only when the preset includes all active **Tags** from the **Group**.

#### Filter enable / disable

You can quickly enable / disable the Filter using the toggle switch in the top-most section of the Filter:

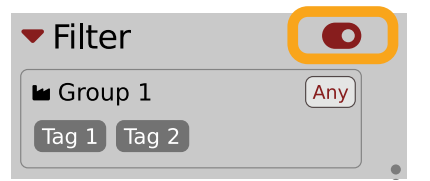

An On/Off switch for a Group Filter

## Other types of filtering

#### Searching by name

Alternatively, you can look for a preset by entering its name or just a piece of its name into the **Find preset** field:

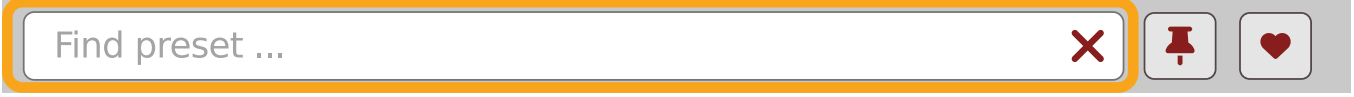

The Find preset input

The **Results** are refreshed on-the-fly and they work together with the other filters.

Using the X icon clears the entire field:

| Looking for name | X | Ţ. |
|------------------|---|----|
|                  |   |    |

Clearing the search field

#### **Filtering Favorite presets**

You can mark presets as a **Favorite** by clicking the **Heart** icon while hovering on preset name **D** . You can unmark presets by clicking the icon again (toggle mode):

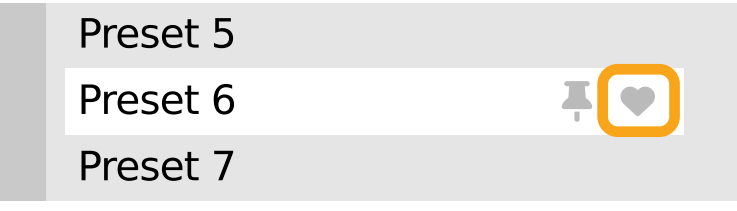

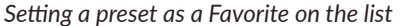

Logical OR between Tags in the Group

Logical AND between Tags in the Group

It's allowed for every source (factory or user)

The flag is stored globally, meaning that a **Favorite** preset will be accessible as such from every other instance of the plug-in **D**.

Once you have your Favorite presets flagged, you can quickly filter them using the toggle button with a Heart icon on it:

| Find preset X |  |
|---------------|--|
|               |  |

```
Favorite presets filtering
```

If the button is active, then only Favorite presets will be shown (considering all remaining filters).

#### **Filtering Pinned presets**

You can **Pin** one or more presets using the **Pin** icon while hovering over a preset name **D** . You can unpin a preset by clicking the icon again (toggle mode):

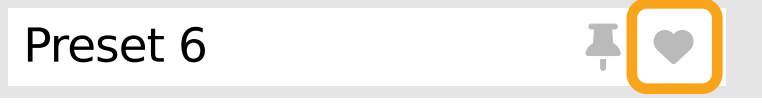

Pinning a preset on the list

Unlike **Favorites**, this flag works locally and it's stored with the project file (not global config), so **Pins** are stored individually for every instance (with total recall, so a plug-in state is recalled if saved in the context of a project).

But, similarly to Favorites, you can easily filter presets using the toggle button with the Pin symbol on it:

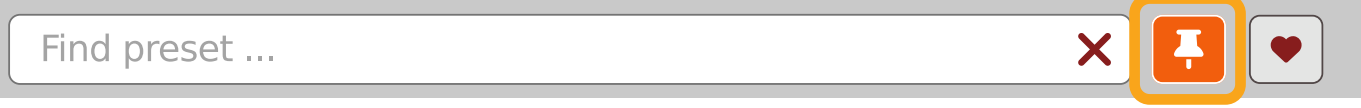

Pinned presets filtering

If the button is active, then only Pinned presets will be shown (considering all remaining filters).

Sometimes project or plug-in reload may be required

It's allowed for every source (factory or user)

### Info pane

The column to the right shows information about the selected preset or presets. It also provides access to some of the preset editing functions.

| Preset Name                     |  |
|---------------------------------|--|
| ▼ Tags                          |  |
| Group 1                         |  |
| Tag 2                           |  |
| Group 2                         |  |
| Tag 2 Tag 3                     |  |
| ▼ Author                        |  |
| <ul> <li>Description</li> </ul> |  |
|                                 |  |

#### The Info pane

There's a preset name at the top.

| Preset 25 |  |
|-----------|--|
| ▼ Tags    |  |
| Group 1   |  |
| Tag 1     |  |

The Preset name in the Info pane

Additionally, if you've selected more than one preset there's information about how many more have been selected:

|       | Preset 38 | Preset 56 | Preset 47                       |
|-------|-----------|-----------|---------------------------------|
|       | Preset 39 | Preset 57 | + 4 more                        |
|       | Preset 40 | Preset 58 |                                 |
|       | Preset 41 | Preset 59 | 🔻 Tags 🛛 📝                      |
|       | Preset 42 | Preset 60 |                                 |
|       | Preset 43 |           |                                 |
|       | Preset 44 |           | Tag 1 Tag 2                     |
|       | Preset 45 |           |                                 |
|       | Preset 46 |           | Group 2                         |
|       | Preset 47 |           | Tag 2 Tag 3                     |
|       | Preset 48 |           |                                 |
|       | Preset 49 |           | <ul> <li>Author</li> </ul>      |
|       | Preset 50 |           |                                 |
|       | Preset 51 |           |                                 |
|       | Preset 52 |           | <ul> <li>Description</li> </ul> |
|       | Preset 53 |           |                                 |
|       | Preset 54 |           |                                 |
|       | Preset 55 |           |                                 |
| C . I |           |           |                                 |

Selecting more than one preset

Below the preset(s) name there are few common sections describing selected presets:

- Tags
- Author
- Description

## Browser's visual adjustments

### **Folding sections**

If you don't need to see the contents of every section / subsection, you can fold some of them up using the **Caret** icons:

| Presets                                         |                                                                                                    |                                                                                                    |                                                                                                    |                                                               | ×                                              |
|-------------------------------------------------|----------------------------------------------------------------------------------------------------|----------------------------------------------------------------------------------------------------|----------------------------------------------------------------------------------------------------|---------------------------------------------------------------|------------------------------------------------|
| <ul> <li>▶ Si urces</li> <li>▶ Fi er</li> </ul> | Preset 1<br>Preset 2<br>Preset 3<br>Preset 4<br>Preset 5<br>Preset 6<br>Preset 7<br>Preset 7<br>Preset 9<br>Preset 10<br>Preset 10<br>Preset 11<br>Preset 12<br>Preset 13<br>Preset 15<br>Preset 15<br>Preset 15<br>Preset 16<br>Preset 18<br>Preset 19 | Preset 20<br>Preset 21<br>Preset 22<br>Preset 23<br>Preset 24<br>Preset 25<br>Preset 26<br>Preset 27<br>Preset 28<br>Preset 29<br>Preset 30<br>Preset 31<br>Preset 31<br>Preset 32<br>Preset 34<br>Preset 35<br>Preset 36<br>Preset 37 | Preset 38<br>Preset 39<br>Preset 40<br>Preset 41<br>Preset 42<br>Preset 43<br>Preset 43<br>Preset 44<br>Preset 45<br>Preset 46<br>Preset 47<br>Preset 47<br>Preset 48<br>Preset 50<br>Preset 51<br>Preset 52<br>Preset 52<br>Preset 53<br>Preset 54<br>Preset 55 | Preset 56<br>Preset 57<br>Preset 58<br>Preset 59<br>Preset 60 | Preset 25<br>Te as<br>A c thor<br>De scription |
|                                                 | Find preset                                                                                                    | ×                                                                                                    | I I I I I I I I I I I I I I I I I I I                                                                                                    |                                                               | Cancel                                         |

Sections folded up

### **Resizing columns**

You can use the three-dotted handles to change a column's width to your preference.

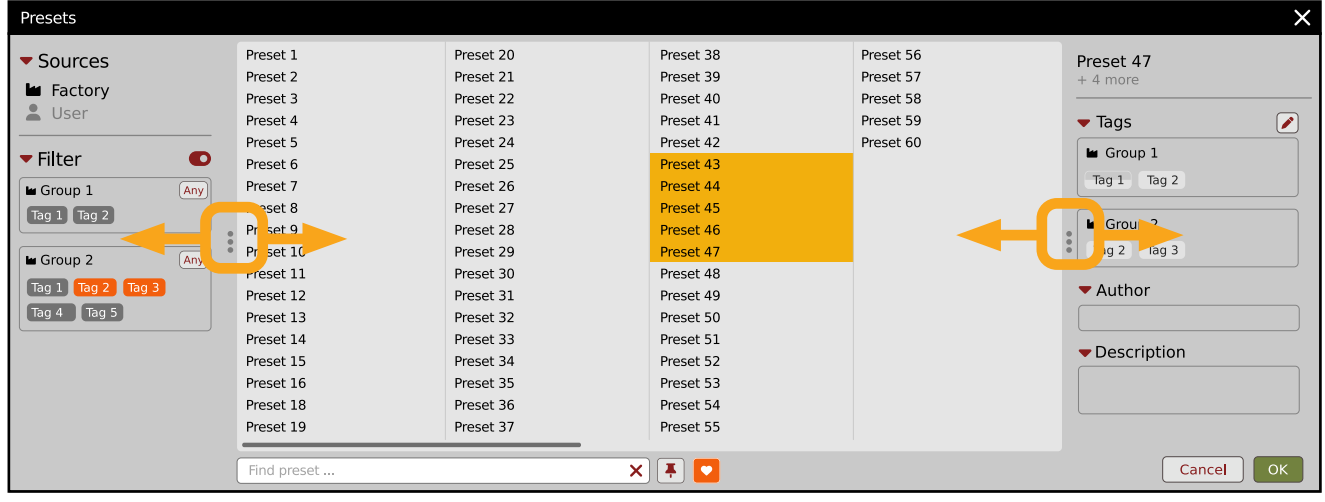

**Resizing Browser columns** 

## **Editing presets**

You can perform certain actions on presets, such as adjusting **Groups** and **Tags**, deletion, renaming the presets as well as their export or import. One should bear in mind, however, that some operations are only allowed on user presets but not on **Factory** content.

### **Preset selection for Edit**

Some operations can be done on more than one preset, so you're allowed to select more than one preset at once; in the **Results** section, you can choose a preset or a set of presets in the following ways:

- Click a preset Selects (and loads) one preset from the list.
- Win ( **Ctrl** + **Click the preset**), Mac ( **Cmd H** + **Click the preset**) Adds another preset to an already chosen preset or a set of presets.
- Shift + Click the preset Selects a range of presets from the last chosen preset to the preset clicked with the Shift key.
- Right-Click on any **Preset** in the **Results** section and choose the **Select All** option this selects all presets:

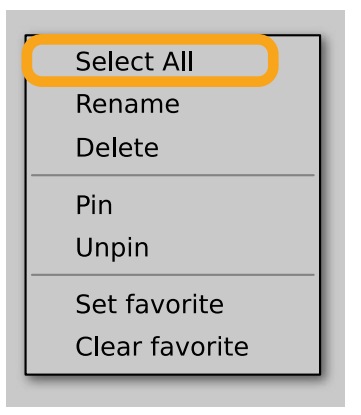

Selecting all presets

### **Preset renaming**

On a selected preset **D** , right-click to open the context menu and select the **Rename** option:

|   | Select All     |
|---|----------------|
|   | Rename         |
| _ | Delete         |
|   | Pin            |
| _ | Unpin          |
|   | Set favorite   |
|   | Clear favorite |

Preset renaming

D The option is available only for individual presets and won't work on a selection of two or more presets.

### **Preset deletion**

Once you have selected one or more presets, right-click to open the context menu and select the **Delete items D** option:

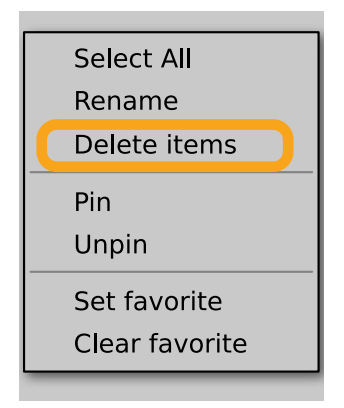

Deleting presets

Alternatively, you can use the Trash bin button in the Info pane to delete selected presets:

| Preset Name |  |
|-------------|--|
| ▼ Tags      |  |
| 🖬 Group 1   |  |
| Tag 2       |  |

The Trash bin button

## **Tags editing**

When you select a preset or presets to change their tags, click the **Pencil** button next the **Tags** section in the **Info pane** to enter **Edit mode** for the **Tags**:

| ▼ Tags      |  |
|-------------|--|
| Group 1     |  |
| Tag 2       |  |
| Group 2     |  |
| Tag 2 Tag 3 |  |

Entering the Tag edit mode

With the Edit mode enabled, you will see all possible Groups and Tags available for the preset(s):

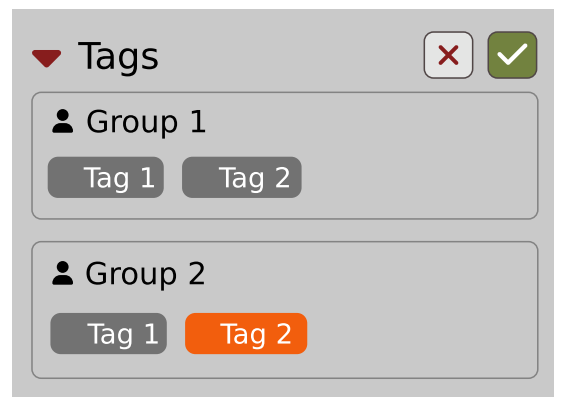

The Tag Edit mode

Tag buttons work in toggle mode, much like filtering. Clicking them either sets or erases a Tag for a chosen preset. If a Tag is set for a preset, it is indicated by an orange background color, whereas if a Tag is not set, it has a gray background color.

If you choose multiple presets with existing tags, **Tag** buttons will appear orange if a specific **Tag** appears in all selected presets, and gray if it appears in none.

When a specific **Tag** is set only for a few of the selected presets, it appears as half-gray and half-orange.

| La Group |  |
|----------|--|
| Tag      |  |

Tags appearing only in part of selection

Changing the **Tag** status for one or more chosen presets sets or erases this **Tag** in all these presets. A status change is signaled by an **Asterisk** to the left of a **Tag**.

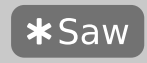

A Tag with a status change

Tag buttons highlighted in half-gray and half-orange color (where Tag values across the highlighted presets aren't all the same) workin a three-state system when switching between states; they turn gray if you erase the Tag for all selected presets, orange if you set the Tag for all selected presets, and return to half-gray and half-orange if the selected items remain unchanged or are returned to their initial state.

Potential changes have to be confirmed using the OK / Cancel buttons at the top part of the Tags section:

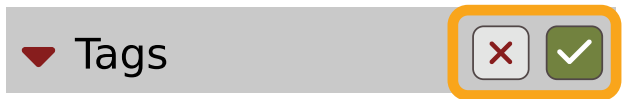

Confirmation buttons in the Tags section

### **Author editing**

When you select a preset or presets to change the **Author**, click the **Pencil** button next the **Author** section in the **Info pane** to enter the **Edit mode** for the **Author** field:

| <ul> <li>Author</li> </ul> |  |
|----------------------------|--|
| Old author's name          |  |

**Editing Author** 

Once you've finished editing the field, confirm the operation using the OK / Cancel buttons:

| <ul> <li>Author</li> </ul> | × |
|----------------------------|---|
| New author's name          |   |
|                            |   |

Confirming Author editing

This operation is possible for user content only.

## **Description editing**

When you select a preset or presets to change the **Description**, click the **Pencil** button next the **Description** section in the **Info pane** to enter the **Edit mode** for the **Description** field:

| <ul> <li>Description</li> </ul> |  |
|---------------------------------|--|
| Old description                 |  |
|                                 |  |

**Editing Description** 

Once you've finished editing the field, confirm the operation using the **OK / Cancel** buttons:

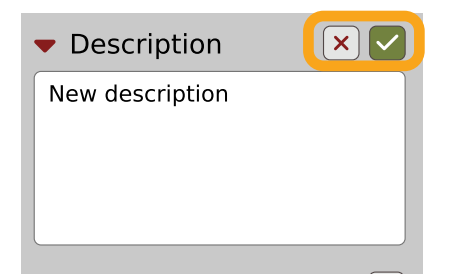

Confirming Description editing

This operation is possible for user content only.

### **Setting presets as Favorites**

As described in the chapters above, you can mark a preset as a **Favorite** by clicking the **Heart** icon while hovering over the preset name:

| Preset 5 |            |
|----------|------------|
| Preset 6 | <b>∓</b> ♥ |
| Preset 7 |            |
|          |            |

Setting a preset as a Favorite

The flag is stored globally, meaning that a **Favorite** preset will be accessible as such from every other instance of the plug-in **D**.

It's also possible to perform the operation for a selection of presets. After you select the desired presets in the **Results** window, right-click on the presets to open a context menu:

| Preset 38      | Preset 56 |
|----------------|-----------|
| Preset 39      | Preset 57 |
| Preset 40      | Preset 58 |
| Preset 41      | Preset 59 |
| Preset 42      | Preset 60 |
| Select All     |           |
| Rename         |           |
| Delete         |           |
| Pin            |           |
| Unpin          |           |
| Set favorite   |           |
| Clear favorite |           |

Setting Favorite presets from the context menu

And select the Set favorite option.

To clear Favorite flags for the selection of presets, use the Clear favorite option instead.

### **Pinning presets**

You can Pin one or more presets using the Pin icon while hovering over the preset name:

|      | Preset 5      |            |
|------|---------------|------------|
|      | Preset 6      | <b>₽</b> ₽ |
|      | Preset 7      |            |
|      |               |            |
| Pinr | ning a preset |            |

Unlike **Favorites**, this flag works locally and it's stored with the project file (not globally). This means the **Pins** are stored individually for every instance (with total recall, so a plug-in state is recalled if saved in the context of a project).

Sometimes a project or plug-in reload may be required

It's also possible to perform the operation for a selection of presets. After selecting the desired presets in the **Results** window, right-click on the presets list to open the context menu:

| Preset 38      | Preset 56 |
|----------------|-----------|
| Preset 39      | Preset 57 |
| Preset 40      | Preset 58 |
| Preset 41      | Preset 59 |
| Preset 42      | Preset 60 |
| Select All     |           |
| Rename         |           |
| Delete         |           |
| Pin            |           |
| Unpin          |           |
| Set favorite   |           |
| Clear favorite |           |
|                |           |

Pinning presets from selection

And select the **Pin** option.

To clear the **Pin** flag for a selection of presets, use the **Unpin** option instead.

### **Preset exchange**

If you want to make a backup, or exchange a preset with a collaborator, you can export / import selected presets.

### Export

Select a preset or presets that you're going to export and drag-and-drop them outside your DAW into a location you'd like to store them:

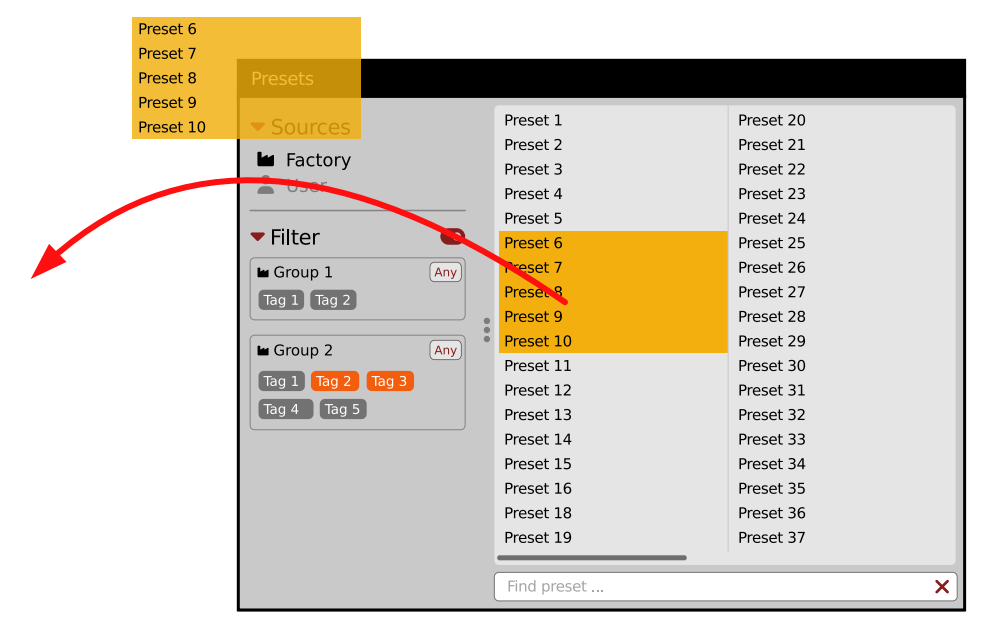

Exporting presets

The presets will be saved as individual files (one per preset) in the plug-in's native format.

#### Import

If you'd like to import preset files, you can drag-and-drop preset files from where they're stored, into the preset browser:

|                                                                            | Presets                                                                                                    |                                                                                                    |                                                                                                    |
|----------------------------------------------------------------------------|----------------------------------------------------------------------------------------------------|----------------------------------------------------------------------------------------------------|----------------------------------------------------------------------------------------------------|
| Preset File Preset File Preset File<br>Preset File Preset File Preset File | Presets  Sources  Factory  Group 1  Group 1  Group 2  Group 2  Group 2  Group 2  Group 3  Group 3  Group 4  Group 5  H  Group 5  H  G  Group 5  H  G  G  G  G  G  G  G  G  G  G  G  G | Preset 1<br>Preset 2<br>Preset 3<br>Preset 4<br>Preset 5<br>Preset 5<br>Preset 6<br>Preset 7<br>Preset 8<br>Preset 9<br>Preset 10<br>Preset 10<br>Preset 11<br>Preset 13<br>Preset 14<br>Preset 15<br>Preset 16 | Preset 20<br>Preset 21<br>Preset 22<br>Preset 23<br>Preset 24<br>Preset 25<br>Preset 26<br>Preset 27<br>Preset 27<br>Preset 28<br>Preset 29<br>Preset 30<br>Preset 31<br>Preset 32<br>Preset 33<br>Preset 34<br>Preset 35 |
|                                                                            |                                                                                                    | Preset 18<br>Preset 19                                                                                                    | Preset 36<br>Preset 37                                                                                                    |
|                                                                            | •                                                                                                    | Find preset                                                                                                    | ×                                                                                                    |

Importing presets

They will be automatically imported as user presets.

## **Creating custom Tags and Groups structure**

## **Adding custom Tags**

Users are allowed to add their own custom **Tags** to both their own content and factory content. To add a new **Tag** to an existing filter **Group**, click over the **Group's** name to pull down a menu and select the **Add Tag** option **D** :

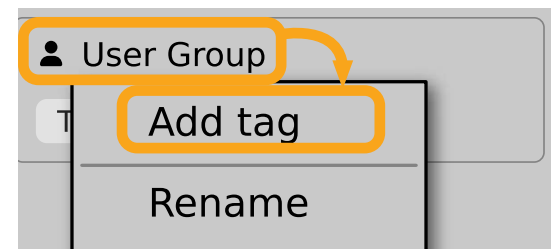

Adding a new Tag

You can do this either in the Info Pane (right column, while the Tag edit mode is enabled) or Filter (left column).

### **Editing custom Tags**

There are a few edit options available for a user to perform on their own **Tags**, which are available by right-clicking a **Tag's** name in the **Filter** section:

| Any |
|-----|
|     |
|     |
| Any |
|     |
|     |
|     |

The Filter section

You will see a context menu with all the available options:

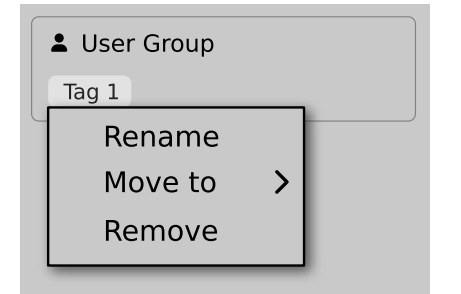

Editing options for a user Tag

- **Rename** Changes the name of a **Tag**.
- Move to Moves a Tag to another Group.
- Remove Deletes a Tag.

The menu is accessible only for a user's own Tags.

### Adding custom Groups

You can add a custom filter to **Groups** by clicking the **Filter** label and selecting the **Add Group** option from the pull-down menu:

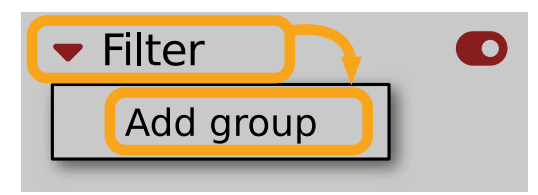

Adding a user Group

From here, you can add Tags to that newly created Group (see above), or move **D** Tags from other Groups.

You can also add a custom filter to Groups in the Info Pane (right column) or Filter (left column).

### **Editing custom Groups**

There are a few edit options available for a user to perform on their own **Groups**. Click on a **Group's** name in the **Filter** section:

| <ul> <li>Sources</li> <li>Factory</li> <li>User</li> </ul> |     |
|------------------------------------------------------------|-----|
| ▼ Filter                                                   |     |
| 🖿 Group 1                                                  | Any |
| Tag 1 Tag 2                                                |     |
| 🖿 Group 2                                                  | Any |
| Tag 1 Tag 2 Tag 3                                          |     |
| Tag 4 Tag 5                                                |     |

#### The Filter section

You will see a context menu with the following options:

| - | User Group |  |
|---|------------|--|
| G | Add tag    |  |
|   | Rename     |  |
|   | Remove     |  |
|   | Move up    |  |
|   | Move down  |  |

Edit options for a user Group

- Add Tag Adds a new tag to the Group (described earlier).
- **Rename** Changes the **Group's** name.
- **Remove** Deletes the **Group**, possible only when all **Tags** in the **Group** have also been removed.
- Move up Moves a Group up in the Filter. Possible unless the Group is already the topmost one.
- Move down Moves a Group down in the Filter. Possible unless the Group is the last one.

These operations are possible only on user Groups.

Groups in the Filter are ordered with Groups from Factory content first, then user groups below.

You can edit user Groups in either the Info Pane (right column, while Edit mode for Tags is enabled) or Filter (left column).

### **Unassigned Tags**

When you receive content from a collaborator who uses different **Tags** and **Groups**, some Tags may show as **Unassigned**. This happens if the filter structure made by a preset's author is different.

| Unassig | ned   |  |
|---------|-------|--|
| Tag 1   | Tag 2 |  |

**Unassigned Tags** 

You can move the Tags across your Groups to make them fit your scheme, or re-tag the collaborator content entirely.
|                                                                                                    | _                                                                                                    |
|----------------------------------------------------------------------------------------------------|----------------------------------------------------------------------------------------------------|
| Preliminary information                                                                                                    | .3<br>4                                                                                                    |
| The sound control section                                                                                                    | 5                                                                                                    |
| Preset browsers                                                                                                    | 5                                                                                                    |
| Generating drum sounds<br>Mute / solo LEDs                                                                                                    | . 6<br>. 8                                                                                                    |
| Drum sounds activity                                                                                                    | . 8                                                                                                    |
| Drum sounds' individual effect chains                                                                                                    | 8                                                                                                    |
| Drum sound synth parameters                                                                                                    | .9                                                                                                    |
| Filter / EQ                                                                                                    | . 10                                                                                                    |
| Signal routing                                                                                                    | 13                                                                                                    |
| Audio Out                                                                                                    | 13                                                                                                    |
| Bus Send<br>Drum Sounds' presets                                                                                                    | . 14<br>14                                                                                                    |
| Copy / Paste functions for strip's sections                                                                                                    | . 14                                                                                                    |
| FX Buses                                                                                                    | 15                                                                                                    |
| Effect reordering / swapping                                                                                                    | . 16                                                                                                    |
| Available algorithms                                                                                                    | . 10                                                                                                    |
| Distortion                                                                                                    | . 17                                                                                                    |
| Pre amplification                                                                                                    | 17                                                                                                    |
| Crossover                                                                                                    | .17<br>19                                                                                                    |
| Mix                                                                                                    | . 18                                                                                                    |
| Parametric EQ                                                                                                    | 18                                                                                                    |
| Lower and Higher Bands                                                                                                    | 19                                                                                                    |
| Bell Inter / parametric EQ<br>Delay                                                                                                    | . 19                                                                                                    |
| Delay loop                                                                                                    | 19                                                                                                    |
| Feedback loop's filter                                                                                                    | 20                                                                                                    |
| Mixer<br>Reverb                                                                                                    | 20                                                                                                    |
| Early reflections                                                                                                    | 20                                                                                                    |
| Late reflections                                                                                                    | 20                                                                                                    |
| Mix                                                                                                    | 20                                                                                                    |
| Delay line                                                                                                    | 21                                                                                                    |
| LFO                                                                                                    | 21                                                                                                    |
| Wet Filter                                                                                                    | 21                                                                                                    |
|                                                                                                    | 21                                                                                                    |
| Mixing<br>Bitcrusher                                                                                                    | 21                                                                                                    |
| Mixing<br>Bitcrusher<br>Bit reduction                                                                                                    | 21                                                                                                    |
| Mixing<br>Bitcrusher<br>Bit reduction<br>Approximation filter                                                                                                    | 21<br>22<br>22                                                                                                    |
| Mixing<br>Bitcrusher<br>Bit reduction<br>Approximation filter<br>Resampler<br>Images filter                                                                                                    | . 21<br>. 22<br>. 22<br>. 22                                                                                                    |
| Mixing<br>Bitcrusher<br>Bit reduction<br>Approximation filter<br>Resampler<br>Images filter<br>Mixer                                                                                                    | . 21<br>. 22<br>. 22<br>. 22<br>. 22                                                                                                    |
| Mixing<br>Bitcrusher<br>Bit reduction<br>Approximation filter<br>Resampler<br>Images filter<br>Mixer<br>Dynamics                                                                                                    | 21<br>22<br>22<br>22<br>22<br>22                                                                                                    |
| Mixing<br>Bitcrusher<br>Bit reduction<br>Approximation filter<br>Resampler<br>Images filter<br>Mixer<br>Dynamics<br>Compressor                                                                                                    | 21<br>22<br>22<br>22<br>22<br>22<br>22<br>22                                                                                                    |
| Mixing<br>Bitcrusher<br>Bit reduction<br>Approximation filter<br>Resampler<br>Images filter<br>Mixer<br>Dynamics<br>Compressor<br>VCA.                                                                                                    | 21<br>22<br>22<br>22<br>22<br>22<br>22<br>22<br>23<br>23<br>23                                                                                                    |
| Mixing<br>Bitcrusher<br>Bit reduction<br>Approximation filter<br>Resampler<br>Images filter<br>Mixer<br>Dynamics<br>Compressor<br>VCA.<br>Filter<br>LFO Modulator                                                                                                    | . 21<br>. 22<br>. 22<br>. 22<br>. 22<br>. 22<br>. 22<br>. 23<br>. 23                                                                                                    |
| Mixing<br>Bitcrusher<br>Bit reduction<br>Approximation filter<br>Resampler<br>Images filter<br>Mixer<br>Dynamics<br>Compressor<br>VCA<br>Filter<br>LFO Modulator<br>Envelope modulators                                                                                                    | 21<br>22<br>22<br>22<br>22<br>22<br>22<br>23<br>23<br>23<br>23<br>24<br>25<br>26                                                                                                    |
| Mixing<br>Bitcrusher<br>Bit reduction<br>Approximation filter<br>Resampler<br>Images filter<br>Mixer<br>Dynamics<br>Compressor<br>VCA.<br>Filter<br>LFO Modulator<br>Envelope modulators<br>Master effect chain<br>Multiband Compressor                                                                                                    | 21<br>22<br>22<br>22<br>22<br>22<br>22<br>23<br>23<br>23<br>23<br>24<br>25<br>26<br>26<br>27                                                                                                    |
| Mixing<br>Bitcrusher<br>Bit reduction<br>Approximation filter<br>Resampler<br>Images filter<br>Mixer<br>Dynamics<br>Compressor<br>VCA<br>Filter<br>LFO Modulator<br>Envelope modulators<br>Master effect chain<br>Multiband Compressor<br>Limiter                                                                                                    | 21<br>22<br>22<br>22<br>22<br>22<br>23<br>23<br>23<br>23<br>23<br>23<br>24<br>25<br>26<br>26<br>27<br>28                                                                                                    |
| Mixing<br>Bitcrusher<br>Bit reduction<br>Approximation filter<br>Resampler<br>Images filter<br>Mixer<br>Dynamics<br>Compressor<br>VCA.<br>Filter<br>LFO Modulator<br>Envelope modulators<br>Master effect chain<br>Multiband Compressor<br>Limiter<br>Trigger Outs                                                                                                    | 21<br>22<br>22<br>22<br>22<br>22<br>23<br>23<br>23<br>24<br>25<br>26<br>26<br>26<br>27<br>28<br>29                                                                                                    |
| Mixing<br>Bitcrusher<br>Bit reduction<br>Approximation filter<br>Resampler<br>Images filter<br>Mixer<br>Dynamics<br>Compressor<br>VCA.<br>Filter<br>LFO Modulator<br>Envelope modulators<br>Master effect chain<br>Multiband Compressor<br>Limiter<br>Trigger Outs<br>Plugin Audio Outs                                                                                                    | 21<br>22<br>22<br>22<br>22<br>23<br>23<br>23<br>23<br>24<br>25<br>26<br>26<br>26<br>26<br>27<br>28<br>20<br>20<br>20<br>20<br>20<br>20<br>20<br>20<br>20<br>20<br>20<br>20<br>20                                                                                                    |
| Mixing<br>Bitcrusher<br>Bit reduction<br>Approximation filter<br>Resampler<br>Images filter<br>Mixer<br>Dynamics<br>Compressor<br>VCA<br>Filter<br>LFO Modulator<br>Envelope modulators<br>Master effect chain<br>Multiband Compressor<br>Limiter<br>Trigger Outs<br>Plugin Audio Outs<br>Loading and Saving Audio Outputs setup<br>Play modes                                                                                                    | 21<br>22<br>22<br>22<br>22<br>23<br>23<br>23<br>23<br>24<br>25<br>26<br>26<br>27<br>28<br>27<br>28<br>27<br>28<br>27<br>28<br>27<br>28<br>27<br>28<br>27<br>28<br>27<br>28<br>27<br>28<br>20<br>23<br>23<br>24<br>25<br>26<br>20<br>23<br>23<br>24<br>25<br>20<br>20<br>20<br>20<br>20<br>20<br>20<br>20<br>20<br>20<br>20<br>20<br>20                                                                                                    |
| Mixing<br>Bitcrusher<br>Bit reduction<br>Approximation filter<br>Resampler<br>Images filter<br>Mixer<br>Dynamics<br>Compressor<br>VCA.<br>Filter<br>LFO Modulator<br>Envelope modulators<br>Master effect chain<br>Master effect chain<br>Multiband Compressor<br>Limiter<br>Trigger Outs<br>Plugin Audio Outs<br>Loading and Saving Audio Outputs setup<br>Play modes<br>External mode                                                                                                    | 21<br>22<br>22<br>22<br>22<br>23<br>23<br>24<br>25<br>26<br>26<br>27<br>28<br>26<br>27<br>28<br>20<br>27<br>28<br>20<br>21<br>23<br>23<br>24<br>25<br>26<br>27<br>28<br>30<br>31<br>31<br>31                                                                                                    |
| Mixing<br>Bitcrusher<br>Bit reduction<br>Approximation filter<br>Resampler<br>Images filter<br>Mixer<br>Dynamics<br>Compressor<br>VCA.<br>Filter<br>LFO Modulator<br>Envelope modulators<br>Master effect chain.<br>Multiband Compressor<br>Limiter<br>Trigger Outs<br>Plugin Audio Outs<br>Loading and Saving Audio Outputs setup<br>Play modes<br>External mode<br>Drum MIDI Map                                                                                                    | 21<br>22<br>22<br>22<br>22<br>23<br>23<br>23<br>24<br>25<br>26<br>27<br>28<br>27<br>28<br>27<br>28<br>27<br>28<br>20<br>27<br>28<br>20<br>23<br>23<br>24<br>25<br>26<br>27<br>28<br>20<br>23<br>23<br>24<br>25<br>26<br>20<br>20<br>20<br>20<br>20<br>20<br>20<br>20<br>20<br>20<br>20<br>20<br>20                                                                                                    |
| Mixing<br>Bitcrusher<br>Bit reduction<br>Approximation filter<br>Resampler<br>Images filter<br>Mixer<br>Dynamics<br>Compressor<br>VCA<br>Filter<br>LFO Modulator<br>Envelope modulators<br>Master effect chain<br>Multiband Compressor<br>Limiter<br>Trigger Outs<br>Plugin Audio Outs<br>Loading and Saving Audio Outputs setup<br>Play modes<br>External mode<br>Drum MIDI Map<br>Internal mode - Sequencer<br>Pattern trigger modes                                                                                                    | 21<br>22<br>22<br>22<br>22<br>23<br>23<br>24<br>25<br>26<br>26<br>26<br>26<br>27<br>28<br>29<br>30<br>31<br>31<br>31<br>31<br>33<br>34                                                                                                    |
| Mixing<br>Bitcrusher<br>Bit reduction<br>Approximation filter<br>Resampler<br>Images filter<br>Mixer<br>Dynamics<br>Compressor<br>VCA.<br>Filter<br>LFO Modulator<br>Envelope modulators<br>Master effect chain<br>Master effect chain<br>Multiband Compressor<br>Limiter<br>Trigger Outs<br>Plugin Audio Outs<br>Loading and Saving Audio Outputs setup<br>Play modes<br>External mode<br>Drum MIDI Map<br>Internal mode - Sequencer<br>Pattern trigger modes<br>Live mode                                                                                        | 21<br>22<br>22<br>22<br>22<br>23<br>23<br>23<br>23<br>24<br>25<br>26<br>26<br>26<br>26<br>26<br>27<br>28<br>29<br>30<br>31<br>31<br>31<br>31<br>33<br>34<br>35                                                                                                    |
| Mixing<br>Bitcrusher<br>Bit reduction                                                                                                    | 21<br>22<br>22<br>22<br>23<br>23<br>24<br>25<br>26<br>26<br>27<br>28<br>29<br>30<br>31<br>31<br>31<br>31<br>33<br>34<br>35<br>6                                                                                                    |
| Mixing<br>Bitcrusher<br>Bit reduction                                                                                                    | 21<br>22<br>22<br>22<br>22<br>23<br>23<br>24<br>25<br>26<br>26<br>26<br>27<br>28<br>29<br>30<br>31<br>31<br>31<br>31<br>31<br>31<br>31<br>31<br>31<br>31<br>31<br>31<br>31                                                                                                    |
| Mixing<br>Bitcrusher<br>Bit reduction                                                                                                    | 21<br>22<br>22<br>22<br>22<br>22<br>22<br>22<br>22<br>22<br>22<br>22<br>22<br>2                                                                                                    |
| Mixing<br>Bitcrusher<br>Bit reduction<br>Approximation filter<br>Resampler<br>Images filter<br>Mixer<br>Dynamics<br>Compressor<br>VCA<br>Filter<br>LFO Modulator<br>Envelope modulators<br>Master effect chain<br>Multiband Compressor<br>Limiter<br>Trigger Outs<br>Plugin Audio Outs<br>Loading and Saving Audio Outputs setup<br>Play modes<br>External mode<br>Drum MIDI Map<br>Internal mode - Sequencer<br>Pattern trigger modes<br>Live mode<br>Host Link Active option<br>Host note mode<br>Pattern Follow.<br>MIDI Output<br>Enable / Disable MIDI Output | 21<br>22<br>22<br>23<br>31<br>31<br>33<br>33<br>34<br>35<br>36<br>637<br>37<br>37<br>37                                                                                                    |
| Mixing                                                                                                    | 21<br>22<br>222<br>222<br>222<br>222<br>223<br>224<br>225<br>226<br>226<br>227<br>226<br>227<br>226<br>227<br>226<br>227<br>226<br>227<br>233<br>311<br>333<br>344<br>356<br>377<br>377<br>378<br>377<br>378<br>378<br>377<br>378<br>378<br>378<br>377<br>378<br>378<br>37 |

| Accented and non-accented steps                   |          |
|---------------------------------------------------|----------|
| Articulations                                     |          |
| Flam                                              |          |
| Sub step                                          |          |
| Biodal accent<br>Pattern Pronerties               | 41<br>42 |
| Pattern edit functions                            |          |
| Copy / Paste / Clear tracks                       |          |
| Shift left / right                                | 43       |
| Copy / paste / clear pattern                      |          |
| Loading and saving patterns                       |          |
| Loading patterns                                  |          |
| Saving patterns                                   |          |
| Exporting patterns<br>Randomizer                  | 45<br>46 |
| Tap mode                                          |          |
| Options                                           |          |
| MIDI and parameter automation                     |          |
| MIDI output                                       |          |
| MIDI learn                                        | 50       |
| Linking a parameter to MIDI CC                    |          |
| Unlinking a parameter from MIDI CC                |          |
|                                                   |          |
| Loading and saving an automation template         |          |
| MIDI / automation summary                         |          |
| GUI                                               | 53       |
| Size                                              | 53       |
| System Scale                                      | 53       |
| Quality settings                                  |          |
| Default settings                                  |          |
| Changing default settings                         |          |
| Preset Management                                 |          |
| Preset storage                                    |          |
| Preset structure                                  | 55       |
| Browsing presets                                  | 56       |
| Sources                                           | 57       |
| Filter                                            |          |
| Groups and tags                                   | 5/<br>50 |
| Results<br>Preset filtering using Groups and Tags |          |
| Basic Actions                                     |          |
| Group operator                                    |          |
| Filter enable / disable                           | 60       |
| Other types of filtering                          | 60       |
| Searching by name                                 | 60       |
| Filtering Favorite presets                        | 60       |
| Filtering Pinned presets                          |          |
| Into pane<br>Browser's visual adjustments         |          |
| Folding sections                                  |          |
| Resizing columns                                  |          |
| Editing presets                                   | 64       |
| Preset selection for Edit                         | 64       |
| Preset renaming                                   | 64       |
| Preset deletion                                   |          |
| Tags editing                                      |          |
| Author ealting                                    | 6/<br>ح۲ |
| Setting presets as Favorites                      |          |
| Pinning presets                                   |          |
| Preset exchange                                   |          |
| Export                                            | 69       |
| Import                                            | 70       |
| Creating custom Tags and Groups structure         | 70       |
| Adding custom Tags                                |          |
| Editing custom lags                               |          |
| Adding custom Groups                              |          |
| Unassigned Tags                                   |          |
|                                                   |          |